## МІНІСТЕРСТВО ОСВІТИ І НАУКИ УКРАЇНИ Одеський державний екологічний університет

Факультет комп'ютерних наук,

управління та адміністрування

Кафедра інформаційних технологій

## Бакалаврська кваліфікаційна робота

на тему: Розробка ІоТ-проекту метеостанції

Виконав студент 4 курсу групи К-41

<u>Напрям 6.050101 2 комп'ютерні</u> <u>науки,</u>

Киріяк Дмитро Євгенович

Керівник <u>асистент</u>

Штефан Наталія Зінов'ївна

Консультант: к.т.н., доцент

Великодний Станіслав Сергійович

Рецензент: к.георг.н., доцент

Бояринцев Євген Львович

Одеса 2019

# **3MICT**

| СКОРОЧЕННЯ ТА УМОВНІ ПОЗНАКИ                            | 6  |
|---------------------------------------------------------|----|
| ВСТУП                                                   | 9  |
| 1 АНАЛІЗ ПРЕДМЕТНОЇ ОБЛАСТІ                             | 11 |
| 1.1 Опис предметної області                             | 11 |
| 1.2 Характеристика об'єкту розробки                     | 12 |
| 1.3 Аналіз існуючих аналогів                            | 12 |
| 1.3.3 Дисплей OLED 128x64 I2C                           | 18 |
| 1.3.4 Микроконтролер                                    | 20 |
| 1.3.5 Додаткове обладнання                              | 22 |
| 1.4 Інструментальні засоби розробки                     | 22 |
| 2 ПРОЕКТНА ЧАСТИНА                                      | 27 |
| 2.1 Моделювання системи                                 | 27 |
| 2.2 Налаштування середи розробки Arduino IDE            | 31 |
| 2.2.1 Установка середовища розробки                     | 31 |
| 2.2.2 Управління бібліотеками                           | 33 |
| 2.2.3 Монітор послідовного порту                        | 35 |
| 2.2.4 Проектування схем пристрою                        | 37 |
| З ПРОГРАМНА ЧАСТИНА                                     | 40 |
| 3.1 Тестове підключення плати                           | 40 |
| 3.2 Підключення датчика температури і вологості DHT11   | 42 |
| 3.3 Підключення датчика тиску BMP180                    | 46 |
| 3.4 Робота з рідкокристалічним дисплеєм OLED 128x64 I2C | 49 |
| 3.5 Зборка метеостанції                                 | 52 |
| 3.6 Налаштування Wi-FI модуля                           | 55 |
| ВИСНОВКИ                                                | 58 |
| ПЕРЕЛІК ПОСИЛАНЬ                                        | 59 |

# СКОРОЧЕННЯ ТА УМОВНІ ПОЗНАКИ

АЦП – Аналого-цифровий перетворювач

OLED – Organic Light-Emitting Diode

LCD – Liquid Crystal Display

UML – Unified Modeling Language

USB – Universal Serial Bus

Терміни

Піни – роз'єми на платі Ардуіно

Шілд – Shield уніфіковані сторонні модулі

Adafruit GFX – бібліотека для роботи з OLED у Arduino IDE

Adafruit SSD1306 – бібліотека для роботи з OLED у Arduino IDE

Arduino – торгова марка апаратно-програмних засобів для побудови простих систем автоматики і робототехніки

Arduino IDE – середовище розробки

Arduino Uno R3 – модель мікроконтролера

ВМР – сімейство датчиків атмосферного тиску

СОМ – послідовний порт

С/С ++ - мови програмування

DHT – сімейство датчиків для визначення температури

ІоТ – інтернет речей

I2С- інтерфейс мікроконтролера

Fritzing – програмне забезпечення з відкритим кодом для віртуального моделювання електричних ланцюгів, схем і електронного обладнання

GND – пін мікроконтролера (земля);

GPIO1-GPIO16 – виходи на платі, які відповідають цифровим 0-15 Arduino

NodeMCU – мікроконтролер на базі чипу ESP8266

Leonardo – модель мікроконтролера Arduino

OzOLED – бібліотека для роботи з OLED у Arduino IDE

SDA – пін мікроконтролера NodeMCU

SCL – пін мікроконтролера NodeMCU

Seeed OLED Display 128 \* 64 library – бібліотека для роботи з OLED у

Arduino IDE

SPI – інтерфейс мікроконтролера

VCC – пін мікроконтролера NodeMCU

Vin – висновок роз'єму живлення, «повітря» Yun – модель мікроконтролера Arduino Use case – варіанти використання у мові UML Wire – бібліотека Ардуіно Zero –модель мікроконтролера Arduino

Умовні позначення

В – Вольт, напруга гПа – гектопаскаль, тиск Мм – мілі метр, довжина мкА – мікро ампер, ток С – Гра́дус Це́льсія, одиниця температури

#### ВСТУП

Розвиток мікроелектроніки та широке її застосування в промисловості, пристроях і системах контролю та управління різноманітними об'єктами і процесами є в нинішній час одним з головних напрямків науково-технічного прогресу.

Сучасні мікропроцесори значно зменшилися в розмірах у порівнянні зі своїми минулими аналогами і стали дешевше. Ці пристрої тепер розташовуються на одній друкованій платі, завдяки чому стало можливим їх вставляти (вбудовувати) в різні місця, раніше для комп'ютерів недоступні. Тоді і з'явився термін вбудованих систем.

Платформа Arduino являє собою сімейство мікроконтролерів на базі різних процесорів. Всі мікроконтролери програмуються на мові С/С ++ в середовищі розробки Arduino IDE. Платою можна керувати з комп'ютера, або запрограмувати її й після від'єднання від комп'ютера вона буде працювати автономно. Модель Arduino Uno R3 вважають базовою платою Arduino [1]<sup>1)</sup>.

Проте існують і інші моделі Arduino (Leonardo, Zero, Yun), а також інші пристрої для програмування котрих також використовується мова Arduino.

Велика частина плат Arduino (крім маленьких, таких як micro, pro mini) мають ідентичне розташування висновків (пинов, pins) і дозволяють підключати уніфіковані сторонні модулі, звані Шілд (Shield). На всіх платах є набір цифрових і аналогових пинов, а так само інтерфейси SPI і I2C. Для роботи зі сторонніми модулями в середовищі розробки є менеджер бібліотек, куди зібрані найбільш часто використовувані для Arduino бібліотеки [2]<sup>2)</sup>.

<sup>&</sup>lt;sup>1)1)</sup> [1] Інформаційний портал з Ардуіно. URL: https://arduino.ua/art2-istoriya-sozdaniya-arduino. (дата звернення 13.03.2019)

<sup>&</sup>lt;sup>2)2)</sup> [2] Офіційний сайт Arduino. URL: https://www.arduino.cc/.(дата звернення 13.03.2019)

Пристрої на базі Arduino стають все більш популярними, наприклад, розробляють механічні руки, гірокоптери, датчики серцебиття та багато іншого. Пристрої на базі Arduino застосовуються в різних галузях, як в лікувальних, так і в розважальних.

Темою диплому обрана розробка IoT-проекту метеостанції на базі Arduino. Вона буде визначати температуру, тиск і вологість.

Загальні характеристики кваліфікаційної роботи:

- повний обсяг сторінок пояснювальної записки 60
- кількість рисунків 31
- кількість таблиць 0
- кількість посилань 19

## 1 АНАЛІЗ ПРЕДМЕТНОЇ ОБЛАСТІ 1.1 Опис предметної області

Більшість мікроконтролерів мають підтримку USB (вбудовану або винесену в окремий перетворювач) і підключаються до операційної системи як послідовний порт. Послідовний порт (СОМ порт) – спеціальний порт для послідовної передачі даних між пристроями. Може бути апаратним (спеціальний СОМ роз'єм на материнській платі ПК), або емулюється поверх іншого апаратного протоколу (наприклад, поверх USB, як у випадку з Arduino).

Послідовний порт використовується для завантаження програми на мікроконтролер, а так само може використовуватися для взаємодії ПК і програми для мікроконтролера (в Arduino IDE по іншому ця програма називається "скетч") [2]<sup>1)</sup>.

Скетч для мікроконтролера Arduino являє собою файл з розширенням .ino, що містить код на мові С / С ++ /Код складається з декількох основних блоків:

- підключення заголовних файлів бібліотек;
- оголошення глобальних змінних, констант, макроозначень;
- визначення власних функцій, структур і класів [3]<sup>2)</sup>.

Функція setup() — викликається один раз на початку роботи програми, в ній повинно здійснюватися ініціальзація контролера - настройка пинов, запуск послідовного порту, SPI і I2C інтерфейсів.

Функція loop() — викликається мікро контролером в нескінченному циклі, в ній виробляється основна робота.

<sup>&</sup>lt;sup>1)1)</sup> [2] Офіційний сайт Arduino. URL: https://www.arduino.cc/.(дата звернення 13.03.2019)

<sup>&</sup>lt;sup>2)2)</sup> [3] Інформаційний довідник з Ардуіно. URL: http://arduino-diy.com/.(дата звернення 13.03.2019)

Після завантаження на мікроконтролер програма зберігається навіть після відключення Arduino, до тих пір, поки вона не буде переписана новою програмою [3]<sup>1)</sup>.

Мета роботи – розробка метеостанції на базі мікроконтролера Arduino.

## 1.2 Характеристика об'єкту розробки

Об'єкт розробки являє собою метеостанцію за базі мікроконтролера Arduino. До системи поставлені наступі вимоги:

- вимірювання температури і вологості повітря у приміщенні;
- вимірювання атмосферного тиску;
- можливість відображення отриманих показників на жидкокристалічний дісплей;
- до пристрою потрібно підключити і налаштувати (якщо нема вбудованого у саму плату) Wi-Fi модуль для подальшої передачі інформації для обробки користувачем;
- архітектура системи, апаратне і програмне забезпечення повинні забезпечувати подальшу розширюваність системи для додавання нових датчиків і нових можливостей.

### 1.3 Аналіз існуючих аналогів

На даний час існує багато різновидів домашніх метеостанцій в рамках ІоТ-проектів. Під час огляду предметної області і аналогів проекту проектування було встановлено, що більшість з них побудовані на базі Arduino Uno, що не є актуальним, так як зараз існує багато інших мікроконтролерів, які менші за розмірами і більш функціональні.

<sup>&</sup>lt;sup>1)1)</sup> [3] Інформаційний довідник з Ардуіно. URL: http://arduino-diy.com/.(дата звернення 13.03.2019)

Крім того, якщо потрібно, щоб метеостанція мала зв'язок з сервером і передавала дані, для таких пристроїв використовують додатковий WiFiмодуль [4]<sup>1)</sup>.

Під час вибору основи для проекту – мікроконтролера враховувались такі фактори, як ціна, розміри, функціональність, можливість програмування у Arduino IDE, вбудований WiFi-модуль. Було прийнято рішення використовувати мікроконтролер NodeMCU на базе WiFi-модуля ESP8266.

Для того, щоб оптимально скомпоновати пристрій, необхідно провести порівняний аналіз між шилдами (додатковими модулями) до плати Arduino (і її аналогів), які будуть потрібні для реалізації проекту.

#### 1.3.1 Датчики температури

На сьогоднішній день існує безліч датчиків і модулів, які можна використовувати для вимірювання температури та інших показників, пов'язаних з підтриманням оптимальної життєдіяльності людини, а також інших речей і організмів. Їх можна використовувати в самих простих метеостанціях, в різних системах контролю за кліматом і в розумному будинку, для підтримки необхідної температури в приміщеннях, на виробництві і в багатьох інших випадках.

Датчики сімейства DHT є найпопулярнішими в колі Arduino. Важливими критеріями тут є простота у використанні і написанні програмного коду, так і відносно недорога вартість. У сімействі DHT виділяють три найпоширеніших датчика: DHT11, DHT22 і DHT21 [5]<sup>2)</sup>.

Перші два датчика зовні трохи схожі один на одного, до того ж підключаються вони теж однаково (рис.1). DHT21 має інший вигляд (рис. 2). Відмінність цього модуля від перших двох полягає в тому, що він має

<sup>&</sup>lt;sup>1)1)</sup> [4] Інформаційний блог RoboCraft. URL: http://robocraft.ru/blog/arduino/. (дата звернення 17.03.2019)

<sup>&</sup>lt;sup>2)2)</sup> [5] Інформаційний ресурс по шилдам до Ардуіно. URL: https://voltiq.ru/dht11dht22-and-dht21/. (дата звернення 19.03.2019)

захисний корпус, що дозволяє використовувати його на вулиці, де цей корпус захистить його від пилу, бруду і дощу.

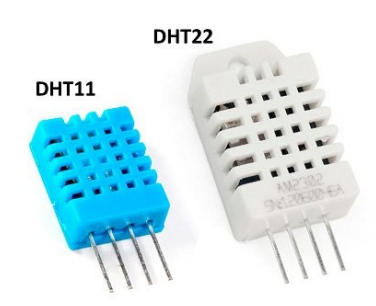

Рисунок 1 – Датчики температури DHT11 I DHT22

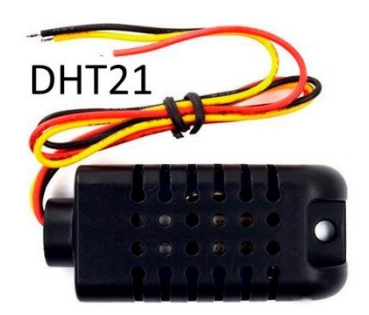

Рисунок 2 – Датчик температури DHT21

Тепер слід порівняти модулі за основними показниками: точність і діапозон вимірювання, а також за ціною.

Датчик DHT11:

- визначення вологості в діапозоні 20-80% з точністю ± 5%;
- визначення температури від 0 ° C до + 50 ° C з точністю  $\pm$  2 ° C;
- частота опитування 1 раз в секунду.

Датчик DHT22:

- визначення вологості в діапазоні 0-100% з точністю ± 2%;
- визначення температури від -40 ° C до + 125 ° C з точністю  $\pm$  0.5 °C;
- частота опитування 1 раз в 2 секунди.

Датчик DHT21:

- визначення вологості в діапазоні 0-100% з точністю ± 2%;
- визначення температури від -40 ° С до + 80 ° С з точністю ± 0.5 ° С
   [5]<sup>1)</sup>.

Порівнюючи ціни на дані модулі, можна відразу виділити низьку ціну на датчик DHT11. Це пов'язано з високим попитом на дані модулі і з їх простим пристроєм.

DHT21 і DHT22 на тлі першого легко можна віднести до більш дорогим: пов'язано це з більшою точністю показань, великим діапазоном в вимірі температур, до того ж у датчика DHT22 є захисний корпус, який оберігає його від забруднення і вологи, що теж грає вагому роль в складанні ціни [6]<sup>2</sup>).

Найбільш оптимальним датчиком для домашньої метеостанції буде DHT11, оскільки він дешевше, займає менше місця, надійний і простий в експлуатації і не вимагає від творця вимірювати рекордно низькі або високі температури, підтримуючи стабільність протягом довгого часу.

#### 1.3.2 Датчики тиску

Найбільш поширеними і доступними є датчики тиску від фірми BOSH: це BMP085, BMP180, BMP280 і інші. Перші два дуже схожі між собою, BMP280 – це більш новий і вдосконалений датчик.

Датчик ВМР280 (рис. 3) створений спеціально для додатків, де потрібні малі розміри і знижене споживання енергії. До таких додатків ставляться навігаційні системи, прогноз погоди, індикація вертикальної швидкості та інші [7]<sup>1</sup>.

<sup>&</sup>lt;sup>1)1)</sup> [5] Інформаційний ресурс по шилдам до Ардуіно. URL: https://voltiq.ru/dht11dht22-and-dht21/. (дата звернення 19.03.2019)

<sup>&</sup>lt;sup>2)2)</sup> [6] Інформаційний довідник з Ардуіно. URL: http://radioschema.ru/el-komponenty/ spravochnik. (дата звернення 20.03.2019)

<sup>&</sup>lt;sup>1)1)</sup> [7] Інформаційний ресурс по шилдам до Ардуіно. URL: https://arduinomaster.ru/datchiki-arduino/datchiki-atmosfernogo-davleniya-bmp280-bmp180bme280/. (дата звернення 20.03.2019)

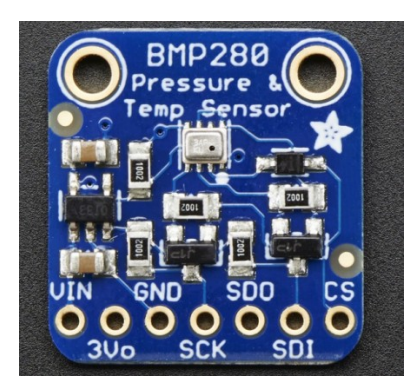

Рисунок 3 – Датчик атмосферного тиску ВМР280

Датчик має високу точність, хорошою стабільністю і лінійністю. Технічні характеристики датчика ВМР280:

- габарити 2 х 2,5 х 0,95 мм.
- тиск 300-1100гПа;
- температури від 0С до 65 С;
- підтримка інтерфейсів I2C і SPI;
- напруга живлення 1,7В 3,6;
- середній струм 2,7мкА;
- З режими роботи: режим сну, режим FORCED (проведення вимірювання, зчитування значення, перехід в сплячий режим), режим NORMAL (переклад датчика в циклічну роботу – тобто пристрій самостійно через встановлений час виходить з режиму сну, проводить вимірювання, зчитує показання, зберігає виміряні значення і переходить знову в режим сну).

Датчик атмосферного тиску ВМР085 (рис. 4) – датчик фірми Bosch. Його характеристики:

- вимірюється тиск: від 300гПа до 1100 гПа (від 9000 до 500 метрів над рівнем моря);
- напруга живлення: від 1.8 до 3.6В;
- робочий струм: 5мкА при 1 опитуванні в секунду;
- точність: 0.5м в найшвидшому режимі і 0.25м в самому точному;

- час вимірювання: до Змс;
- вбудований термометр.

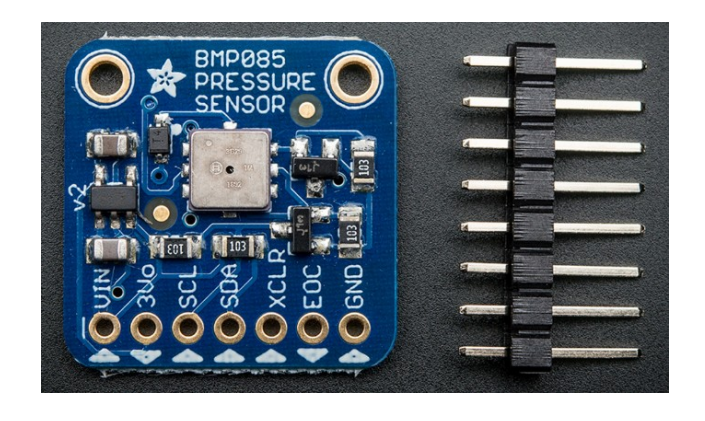

Рисунок 4 – Датчик атмосферного тиску ВМР085

Датчик ВМР180 (рис. 5) – це дешевий і простий в застосуванні сенсорний датчик, який вимірює атмосферний тиск і температуру [6]<sup>1)</sup>. Використовується зазвичай для визначення висоти і в метеостанціях. Складається пристрій з пьезо-резистивного датчика, термодатчика, АЦП, незалежної пам'яті, ОЗУ і мікроконтролера.

Технічні характеристики датчика ВМР180:

- межі вимірюваного тиску 225-825 мм рт. ст.
- напруга живлення 3,3 5B;
- струм 0,5мА;
- підтримка інтерфейсу I2C;
- час спрацювання 4,5мс;
- розміри 15 х 14 мм [7]<sup>1)</sup>.

<sup>&</sup>lt;sup>1)1</sup> [6] Інформаційний довідник з Ардуіно. URL: http://radioschema.ru/el-komponenty/ spravochnik. (дата звернення 20.03.2019)

<sup>&</sup>lt;sup>1)1)</sup> [7] Інформаційний ресурс по шилдам до Ардуіно. URL: https://arduinomaster.ru/datchiki-arduino/datchiki-atmosfernogo-davleniya-bmp280-bmp180bme280/. (дата звернення 20.03.2019)

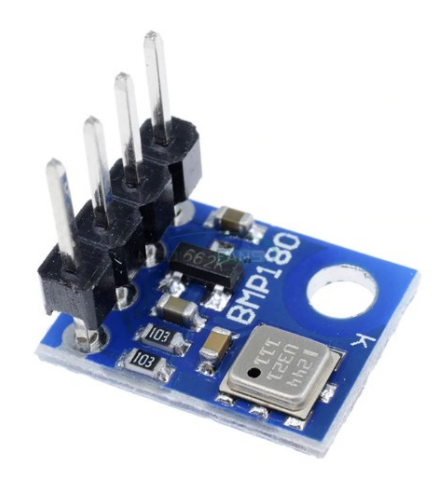

Рисунок 5 – Датчик атмосферного тиску ВМР180

Для об'єкту розробки будемо використовувати датчик атмосферного тиску ВМР 180.

## 1.3.3 Дисплей OLED 128x64 I2C

У OLED (Organic Light-Emitting Diode) дисплеях використовується технологія в якій світлодіоди самі випромінюють світло без додаткового підсвічування як наприклад в LCD (Liquid Crystal Display) дисплеях.

Дисплей OLED складається з тонкої багатошарової органічної плівки, вміщеній між анодом і катодом. OLED має високий потенціал застосування практично для всіх типів дисплеїв і розглядається в якості кінцевої технології для наступного покоління плоских дисплеїв.

Особливості OLED I2C дисплея (рис. 6):

- не потрібно підсвічування дисплея;
- висока роздільна здатність: 128x64 пікселів;
- кут огляду: більше 160 градусів;
- повністю сумісний з Arduino;
- ультра-низьке енергоспоживання;
- робоча напруга: 3V ~ 5 В постійного струму;

- I2C / IIC інтерфейс, потрібно тільки 2 дроти;
- розмір плати: 2.7см х 2.8см;
- розмір дисплея: 2.7см х 1,95см (0,96 "дюйма) [8]<sup>1)</sup>.

Підключення OLED I2C дисплея:

- VCC + 5v (+5 вольт);
- GND GND (земля);
- SDA pin SDA (pin A4 для Arduino nano V3; pin D2 для NodeMCU V3);
- SCL pin SCL (pin A5 для Arduino nano V3; pin D1 для NodeMCU V3).

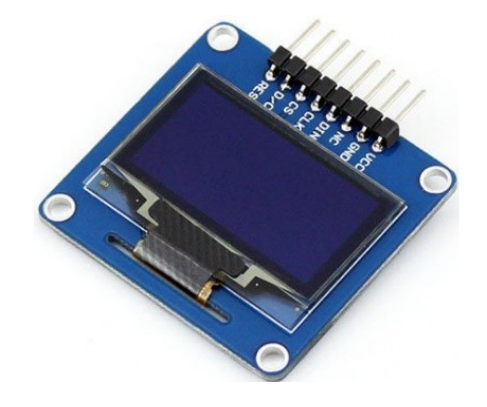

Рисунок 6 – Дисплей OLED I2C

Бібліотеки для OLED I2C дисплея існують від різних авторів, ось кілька:

- від «Adafruit» (потрібна установка обох бібліотек) «Adafruit GFX» і «Adafruit SSD1306»;
- від Oscar Liang «OzOLED»;
- «Seeed OLED Display 128 \* 64 library» від Seeed-Studio [8]<sup>1)</sup>.

<sup>&</sup>lt;sup>1)1)</sup> [8] Інформаційний портал з Ардуіно. Характеристики світодіодів. URL: https://arduino.ua/cat14-kraniisvetodiodi. (дата звернення 22.03.2019)

<sup>&</sup>lt;sup>1)1)</sup> [8] Інформаційний портал з Ардуіно. Характеристики світодіодів. URL: https://arduino.ua/cat14-kraniisvetodiodi. (дата звернення 22.03.2019)

### 1.3.4 Микроконтролер

Плата NodeMCU побудована на базі модуля WiFi ESP8266 (рис. 8) для створення різних пристроїв інтернету речей (IoT). Модуль вміє відправляти і отримувати інформацію в локальну мережу або в інтернет за допомогою Wi-Fi. Недорогий модуль часто використовується для створення систем розумного будинку або роботів Arduino, керованих на відстані [9]<sup>1)</sup>.

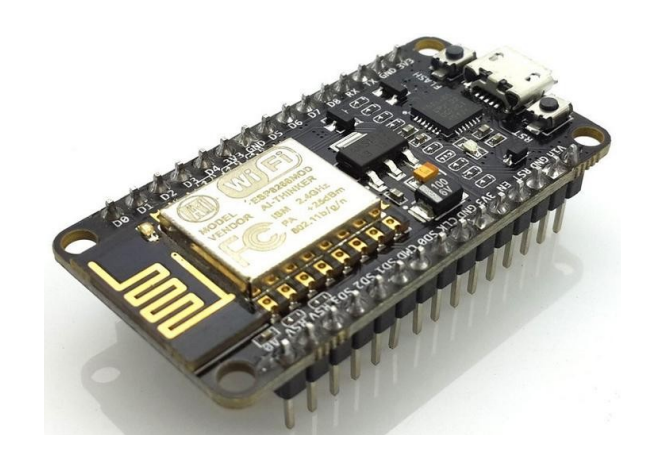

Рисунок 8 – Плата NodeMCU

Для роботи з цією платою була додана підтримка середовища розробки Arduino IDE. Практично всі бібліотеки для звичайної Arduino так само працюють і для цієї плати, однак її терморегулятори відрізняється від терморегулятори плат Arduino. Так, на платі є один аналоговий вхід (A0), на якому працює 10-бітний АЦП. Цифровим пінам 0-15 Arduino відповідають виходи, позначені GPIO1-GPIO16.

Наприклад, якщо в Arduino IDE використовується пін 12, йому буде відповідати контакт, позначений на платі як D6 (GPIO12). Піни GPIO1-GPIO5, GPIO10, GPIO12-GPIO15 підтримують ШІМ [10]<sup>2)</sup>.

<sup>&</sup>lt;sup>1)1)</sup> [9] Інформаційний портал з плат Ардуіно. URL: https://arduinomaster.ru/platyarduino/esp8266-nodemcu-v3-lua/. (дата звернення 24.03.2019)

<sup>&</sup>lt;sup>2)2)</sup> [10] Інформаційний портал з плат Ардуіно. URL: https://arduino.ua/prod1804plata-adaptera-node-mcu-esp8266-v3. (дата звернення 24.03.2019)

Характеристики плати:

- вбудований стек TCP / IP;
- вбудовани регулятори, і система управління живленням4
- номінальна напруга: 3,3 В;
- вхідна напруга: 3,7-20 В;
- максимальний споживаний струм: 220 мА.

Распіновка плата NodeMCU представлено на рисунку 9. Модуль V3 має 11 контактів введення-виведення загального призначення. Крім цього деякі з висновків володіють додатковими функціями:

- D1-D10 висновки з широтно-імпульсною модуляцією;
- D1, D2 висновки для інтерфейсу I<sup>2</sup>C / TWI;
- D5-D8 висновки для інтерфейсу SPI;
- D9, D10 UART;
- А0 вхід з АЦП.

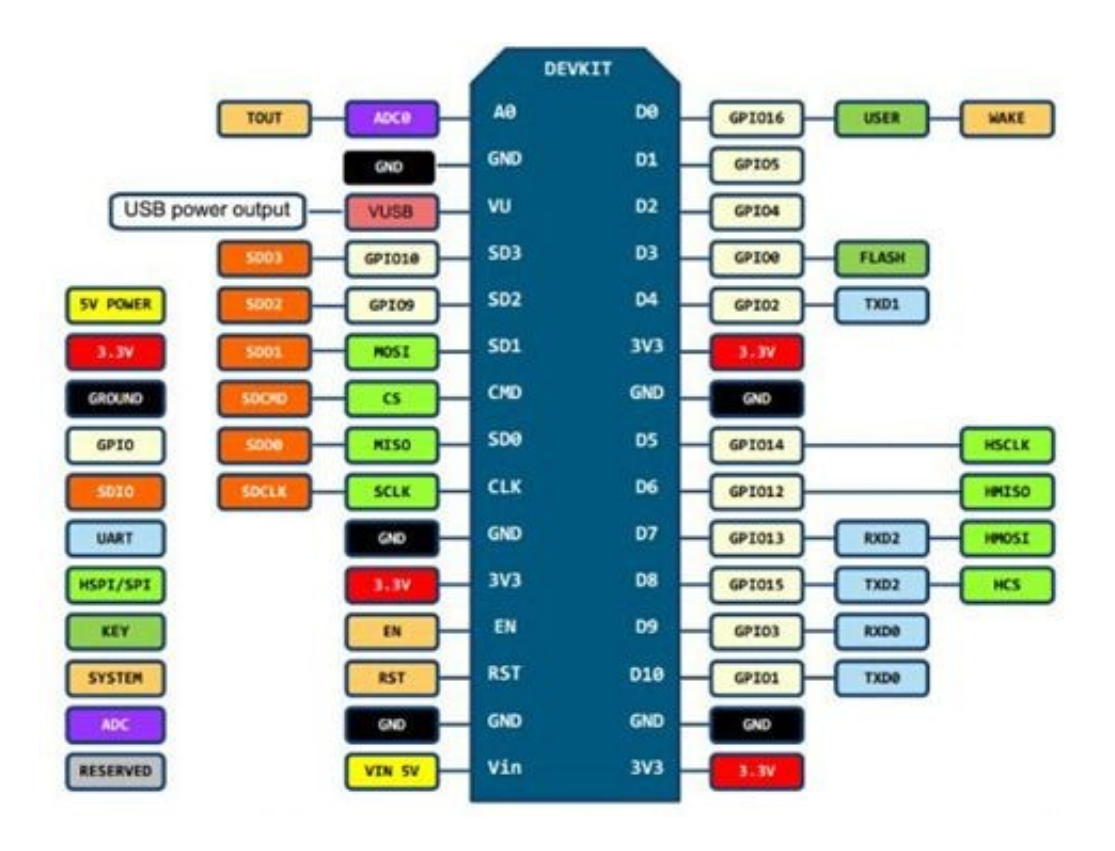

### Рисунок 9 – Распіновка NodeMCU

Основні відмінності Ардуіно від ESP8266:

- ESP8266 має більший обсяг флеш-пам'яті, при цьому у ESP8266 відсутня незалежна пам'ять;
- процесор ESP8266 швидше, ніж у Ардуіно;
- наявність Wi-Fi у ESP8266;
- ESP8266 потребляє більше струму, ніж для Ардуіно [10]<sup>1)</sup>.

## 1.3.5 Додаткове обладнання

Для розробки простих електронних схем часто використовуються макетні плати. Вони бувають двох основних видів — для пайки і для безпаечного монтажу.

Контакти цієї плати з'єднані всередині особливим чином, як показано на рисунку 10:

|       |                |              | The second second second second                                                                                                    |                                                                                                    |     |
|-------|----------------|--------------|----------------------------------------------------------------------------------------------------|----------------------------------------------------------------------------------------------------|-----|
| + -   | obcde          | fahii + -    | - abcde                                                                                                    | rghij 4                                                                                                    |     |
| 1000  |                |              |                                                                                                    |                                                                                                    |     |
| 1 * * |                |              | 2                                                                                                    |                                                                                                    |     |
|       |                |              |                                                                                                    |                                                                                                    | ••• |
|       | 3              | *****        |                                                                                                    |                                                                                                    |     |
|       |                |              |                                                                                                    |                                                                                                    |     |
|       |                |              |                                                                                                    |                                                                                                    |     |
|       |                |              |                                                                                                    |                                                                                                    |     |
|       |                |              | 7                                                                                                    |                                                                                                    |     |
|       |                |              |                                                                                                    |                                                                                                    |     |
|       |                | *****        |                                                                                                    |                                                                                                    |     |
|       |                | *****        | A REAL PROPERTY AND A REAL PROPERTY AND A REAL |                                                                                                    |     |
|       | 10             |              | 10                                                                                                    |                                                                                                    |     |
|       |                |              |                                                                                                    |                                                                                                    |     |
|       |                |              | 12                                                                                                    |                                                                                                    |     |
|       |                |              | 13                                                                                                    |                                                                                                    |     |
|       | 13             | ******       | 1 14                                                                                                    |                                                                                                    | ••• |
|       | 14             | ******       |                                                                                                    |                                                                                                    |     |
|       | 15 * * * * *   | ******       |                                                                                                    |                                                                                                    |     |
|       | 10             | 10           | 10                                                                                                    |                                                                                                    |     |
|       | 17             |              | 17                                                                                                    |                                                                                                    |     |
|       |                |              | 18                                                                                                    | * * * * * 10                                                                                                    |     |
|       |                |              | 10                                                                                                    |                                                                                                    |     |
|       |                |              |                                                                                                    |                                                                                                    |     |
|       | 20             | *****20      |                                                                                                    |                                                                                                    |     |
|       | 23 * * * * *   | *****21      |                                                                                                    |                                                                                                    |     |
|       | 22             | 22           |                                                                                                    |                                                                                                    |     |
|       | 23             |              | 1 23                                                                                                    |                                                                                                    |     |
|       |                |              | 24                                                                                                    |                                                                                                    |     |
|       |                | 000000       | 25                                                                                                    |                                                                                                    |     |
|       |                |              | 20                                                                                                    |                                                                                                    |     |
|       | 20             |              | P P 10                                                                                                    |                                                                                                    |     |
|       | 27             | ********     | P P P                                                                                                    |                                                                                                    |     |
|       | 28 * * * * * * | *** * * * 28 |                                                                                                    |                                                                                                    |     |
|       | 29             |              | 2                                                                                                    |                                                                                                    |     |
| 1     |                |              | 30                                                                                                    |                                                                                                    | -   |
| -     |                | table to     | 4 L obcda                                                                                                    | (ghi) +                                                                                                    | -   |
| + -   | 00000          | 19011 + -    |                                                                                                    | and an other states of the state of the state of the stat |     |

Рисунок 10 – Макетна плата

## 1.4 Інструментальні засоби розробки

<sup>&</sup>lt;sup>1)1)</sup> [10] Інформаційний портал з плат Ардуіно. URL: https://arduino.ua/prod1804plata-adaptera-node-mcu-esp8266-v3. (дата звернення 24.03.2019)

Середовище розробки Ардуіно (рис. 11) складається з вбудованого текстового редактора програмного коду, області повідомлень, вікна виведення тексту (консолі), панелі інструментів з кнопками часто використовуваних команд і декількох меню. Для завантаження програм і зв'язку середовище розробки підключається до апаратної частини Ардуіно.

Програма написана в середовищі Arduino IDE, називається "скетч". Скетч пишеться в текстовому редакторі, що має інструменти вирізки / вставки, пошуку / заміни тексту. Під час збереження і експорту проекту в області повідомлень з'являються пояснення, також можуть відображатися помилки.

Вікно виведення тексту(консоль) показує повідомлення Ардуіно, що включають повні звіти про помилки та іншу інформацію. Кнопки панелі інструментів дозволяють перевірити і записати програму, створити, відкрити і зберегти скетч, відкрити моніторинг послідовної шини [11]<sup>1)</sup>.

<sup>&</sup>lt;sup>1)1)</sup> [11] Інформаційний блог. URL: https://soltau.ru/index.../465-kakie-sushchestvuyut-sredy-razrabotki-ide-dlya-arduino/. (дата звернення 28.03.2019)

| 💿 Demo   Arduino 1.8.5                                                            | -       |          | $\times$ |  |
|-----------------------------------------------------------------------------------|---------|----------|----------|--|
| Файл Правка Скетч Инструменты Помощь                                              |         |          |          |  |
|                                                                                   |         |          | ø        |  |
| Demo                                                                              |         |          |          |  |
| // нъстройки                                                                      |         |          | ^        |  |
| #define difficulty 100 // миллисекунд на реакцию                                  |         |          |          |  |
| #define min blinks 3 // минимум вспышек за раунд                                  |         |          |          |  |
| #define max_blinks 6 // максимум вспышек за раунд                                 |         |          |          |  |
| -                                                                                 |         |          |          |  |
| int timers[] = {100, 800}; // временные паузы между вспышк                        | ами, чи | исло пар | уз р     |  |
| // 0 - если сенсор, 1 - если используется кнопка (кнопка п<br>#define butt_sens 0 | одключа | ается о, | дной     |  |
| <pre>#define debug 0 // режим отладки - вывод в порт ин<br/>// НАСТРОЙКИ</pre>    | формаци | иопр     | оцес     |  |
| #define buzzPin 7 // пин пищалки                                                  |         |          |          |  |
| #define LEDGND 5 // земля питания светодиодов                                     |         |          |          |  |
| <pre>4dofine burgCND / // powrg sumprise </pre>                                   |         |          | >        |  |
|                                                                                   |         |          |          |  |
|                                                                                   |         |          |          |  |
|                                                                                   |         |          |          |  |
|                                                                                   |         |          |          |  |
|                                                                                   |         |          |          |  |
| Arduino Nano, ATmega328P na COM5                                                  |         |          |          |  |

Рисунок 11 – Середовище розробки "Arduino IDE"

Середовище розробки містить такі основні елементи: текстовий редактор для написання коду, область для виведення повідомлень, текстова консоль, панель інструментів з традиційними кнопками та головне меню.

Дане програмне забезпечення дозволяє комп'ютеру взаємодіяти з Arduino як для передачі даних, так и для прошивки коду в контролер:

- — (Перевірка / Компіляція) перевірка програмного коду на помилки, компіляція. Якщо компіляція пройшла успішно, Arduino IDE видасть нам таке повідомлення (рис. 12);
- 🔲 (Створити новий скетч) створення нового скетчу;
- [1] (Відкрити) відкриття меню доступу до всіх скетчів в блокноті. Відкриважться натисканням в поточному вікні;

(Завантажити) – компілює програмний код і завантажує його в пристрій Ардуіно. Опис завантаження наведено нижче [11]<sup>1)</sup>.

(омпиляция завершена)

Скетч использует 4964 байт (16%) памяти устройства. Всего доступно 30720 байт. Глобальные переменные используют 271 байт (13%) динамической памяти, оставляя 1777 байт для локальных переменных. Максимум: 2048 байт.

Рисунок 12 – Успішна компіляція

Додаткові команди згруповані в п'ять меню: File, Edit, Sketch, Tools, Help. Перед записом рекомендується перевірити правильність вибору платформи з меню. При використанні AVR ISP необхідно вибрати программатору порт з меню «Serial Port». Не мало важною частиною програмування Ардуіно є бібліотеки. Бібліотекі додають додаткову функціональність скетчам, наприклад, при роботі з апаратною частиною або при обробці даних. Для використання бібліотеки необхідно вибрати меню Sketch> Import Library.

Інші можуть бути завантажені з різних ресурсів. Для установки викачаних бібліотек необхідно створити директорію «libraries» в папці блокнота і потім розпакувати архів у необхідній директорії. Наприклад, для установки бібліотеки «DateTime» її файли повинні знаходиться в папці «/ libraries / DateTime» папки блокнота [11]<sup>1)</sup>.

Fritzing є чудовим інструментом розробника з відкритим початковим кодом для навчання, прототипируовання і обміном проектами на базі Arduino. Fritzing дозволяє розробити принципову схему пристрою (рис. 13), і

<sup>&</sup>lt;sup>1)1)</sup> [11] Інформаційний блог. URL: https://soltau.ru/index.../465-kakie-sushchestvuyut-sredy-razrabotki-ide-dlya-arduino/. (дата звернення 28.03.2019)

<sup>&</sup>lt;sup>1)1)</sup> [11] Інформаційний блог. URL: https://soltau.ru/index.../465-kakie-sushchestvuyutsredy-razrabotki-ide-dlya-arduino/. (дата звернення 28.03.2019)

створити її представлення у вигляді з'єднання макетів елементів, які виглядають дуже навіть професійно.

Він також дає можливість розробити друковану плату для її подальшого виготовлення. На відміну від інших систем проектування, у Fritzing простий інтерфейс, який робить розробку електронних схем інтуїтивно зрозумілою [12]<sup>2)</sup>.

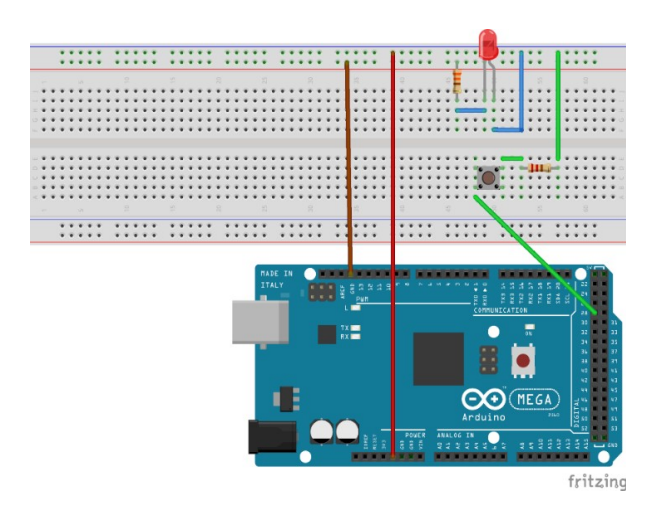

Рисунок 13 – Приклад схема з'єднань у Fritzing На вкладі «Макетна плата» можна побачити наступний екран (рис. 14):

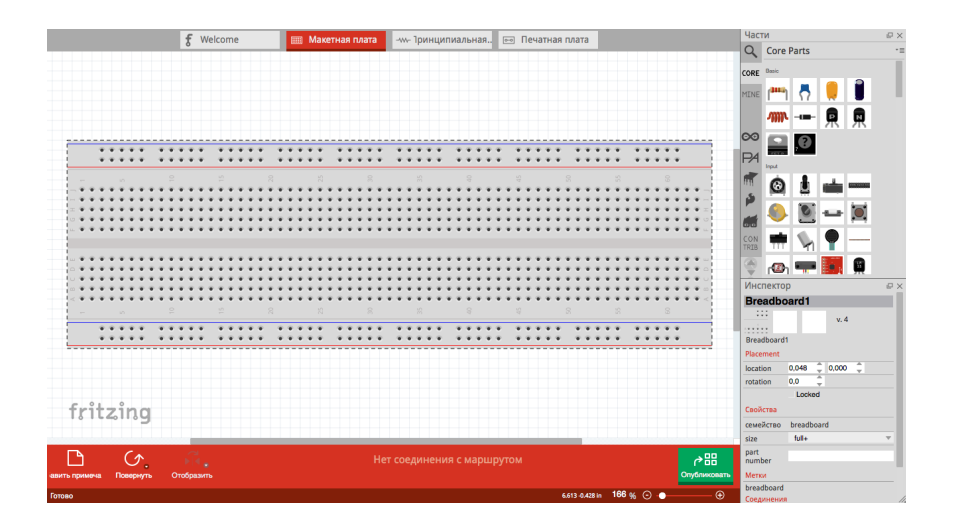

Рисунок 14 – Робоче вікно вкладки «Макетна плата»

У правій частині екрану знаходиться панель інструментів з усіма елементами і опціями (рис. 15). Якщо компонент настроюється, то в нижній

<sup>&</sup>lt;sup>2)2)</sup> [12] Офіційний сайт Fritzing. URL: fritzing.org/. (дата звернення 02.04.2019)

частині панелі інструментів відображаються параметри, що настроюються, для цього компонента [13]<sup>1)</sup>:

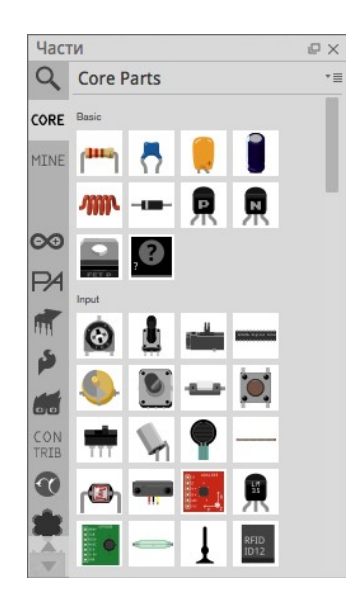

Рисунок 15 – Меню компонентів

#### 2 ПРОЕКТНА ЧАСТИНА

#### 2.1 Моделювання системи

UML (англ. Unified Modeling Language) – уніфікована мова моделювання, використовується у парадигмі об'єктно-орієнтованого програмування. Вона є невід'ємною частиною уніфікованого процесу розробки програмного забезпечення. UML є мовою широкого профілю, це відкритий стандарт, що використовує графічні позначення для створення абстрактної моделі системи, яка називається UML-моделлю [14]<sup>1)</sup>.

UML був створений для визначення, візуалізації, проектування й документування в основному програмних систем. UML не є мовою програмування, але в засобах виконання UML-моделей як інтерпретованого коду можлива кодогенерація.

<sup>&</sup>lt;sup>1)1)</sup> [13] Інформаційний портал з Ардуіно. URL:https://arduinomaster.ru/bibliotekiarduino/skachat-biblioteki-arduino/. (дата звернення 05.04.2019)

<sup>&</sup>lt;sup>1)1)</sup> [14] Інформаційний портал з розробки програмного забезпечення. URL: https://pro-prof.com/archives/2594. (дата звернення 23.04.2019)

UML може бути застосовано на всіх етапах життєвого циклу аналізу бізнес-систем і розробки прикладних програм. Різні види діаграм які підтримуються UML, і найбагатший набір можливостей представлення певних аспектів системи робить UML універсальним засобом опису як програмних, так і ділових систем.

Діаграма прецедентів – в UML, діаграма, на якій зображено відношення між акторами та прецедентами в системі. Також, перекладається як діаграма варіантів використання. Ця діаграма є графом, що складається з множини акторів, прецедентів (варіантів використання) обмежених границею системи (прямо-кутник), асоціацій між акторами та прецедентами, відношень серед прецедентів, та відношень узагальнення між акторами. Діаграми прецедентів відображають елементи моделі варіантів використання [15]<sup>2</sup>.

Суть даної діаграми полягає в наступному: проектована система представляється у вигляді безлічі сутностей чи акторів, що взаємодіють із системою за допомогою так званих варіантів використання.

Варіант використання (англ. use case) використовують для описання послуг, які система надає акто-ру. Іншими словами, кожен варіант використання визначає деякий набір дій, який виконує система при діалозі з актором. При цьому нічого не говориться про те, яким чином буде реалізована взаємодія акторів із системою.

Так, для об'єкту розробки діаграмма прецендентів буде мати наступний вид (рис. 16):

<sup>&</sup>lt;sup>2)2)</sup> [15] Інформаційний портал з UML-моделювання систем. URL: https://www.lucidchart.com/pages/uml-use-case-diagram. (дата тзвернення 23.04.2019)

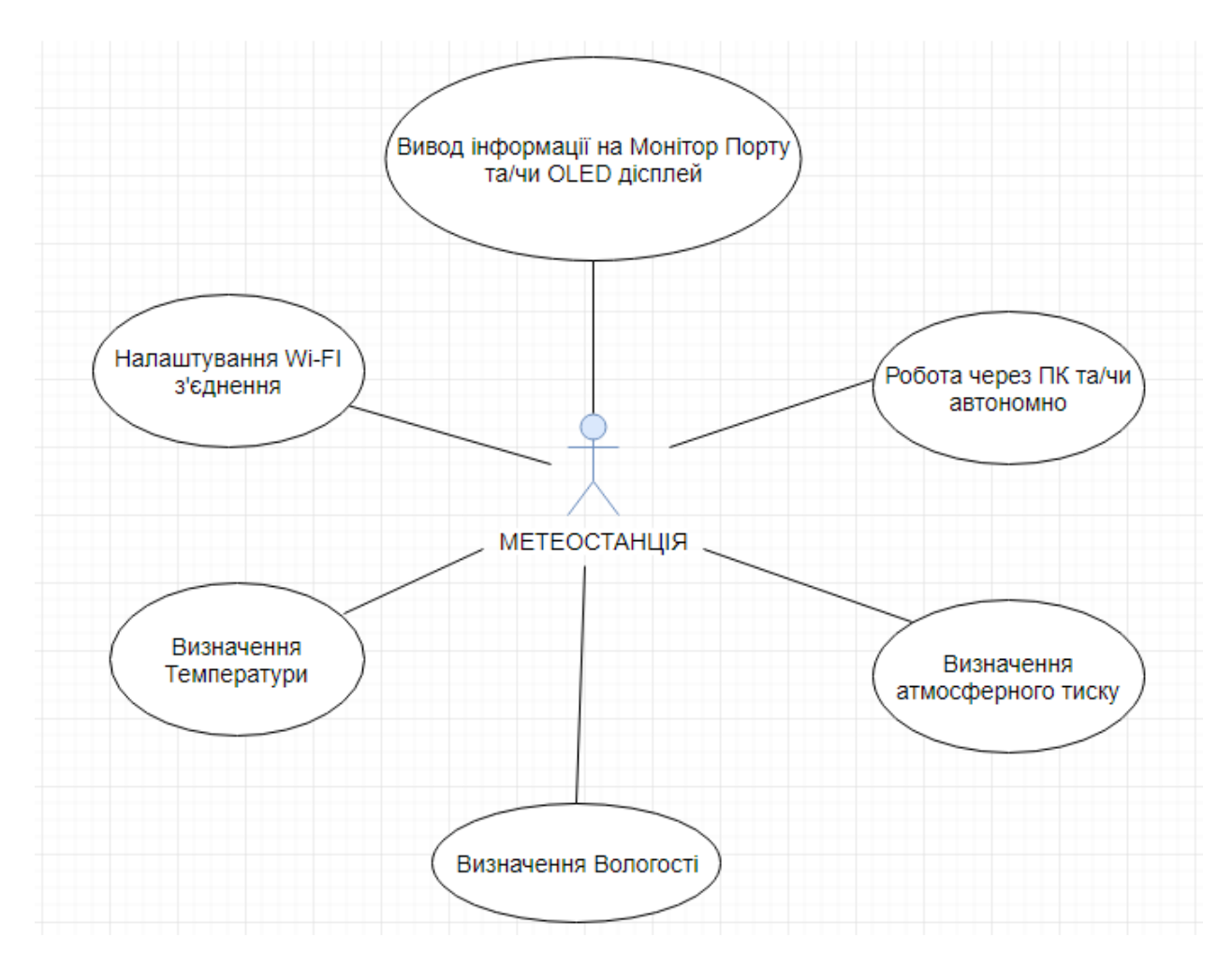

Рисунок 16 – Діаграма USE-CASE

Діаграма діяльності – в UML, візуальне представлення графу діяльностей. Граф діяльностей є різновидом графу станів скінченного автомату, вершинами якого є певні дії, а переходи відбуваються по завершенню дій.

Дія є фундаментальною одиницею визначення поведінки в специфікації. Дія отримує множину вхідних сигналів, та перетворює їх на множину вихідних сигналів. Одна із цих множин, або обидві водночас, можуть бути порожніми. Виконання дії відповідає виконанню окремої дії. Подібно до цього, виконання діяльності є виконанням окремої діяльності, включно із виконанням тих дій, що містяться в діяльності. Кожна дія в діяльності може виконуватись один, два, або більше разів під час одного виконання діяльності.

Щонайменше, дії мають отримувати дані, перетворювати їх та тестувати, деякі дії можуть вимагати певної послідовності. Специфікація діяльності (на вищих рівнях сумісності) може дозволяти виконання декількох (логічних) потоків, та існування механізмів синхронізації для гарантування виконання дій у правильному порядку [16]<sup>1)</sup>.

Ці діаграми широко використовуються в описі поведінки, що включає велику кількість паралельних процесів. Кожний стан на діаграмі діяльності відповідає виконанню деякої елементарної операції, а перехід в наступний стан виконується тільки після завершення цієї операції.

Таким чином, діаграму діяльності можна вважати приватним випадком діаграми станів.

Основним напрямком використання діаграми діяльності є візуалізація особливостей реалізації операцій класів, коли необхідно надати алгоритми їх виконання [17]<sup>2)</sup>.

Наступна діаграма демонструє основні етапи розробки метеостанції (рис. 17):

<sup>&</sup>lt;sup>1)1)</sup> [16] Інформаційний ресурс з моделювання на UML. URL: http://book.uml3.ru/. (дата звернення 26.04.2019)

<sup>&</sup>lt;sup>2)2)</sup> [17] Офіційний сайт UML. URL: https://www.uml.org/. (дата звернення 26.04.2019)

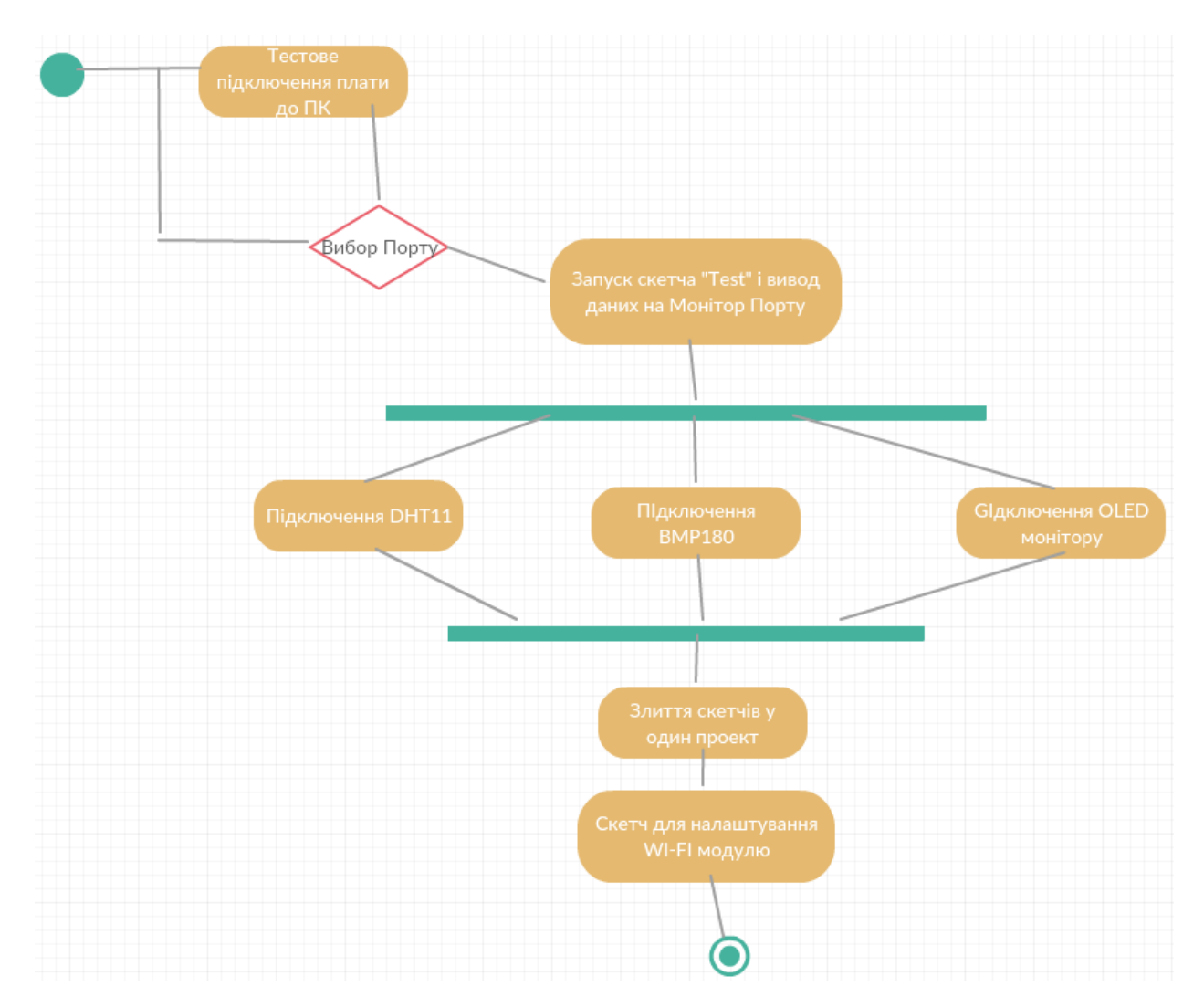

Рисунок 17 – Діаграма діяльності «Розробка метеостанції»

# 2.2 Налаштування середи розробки Arduino IDE 2.2.1 Установка середовища розробки

Скетч для мікроконтролера Arduino являє собою файл з розширенням «.ino». Після завантаження на мікроконтролер програма зберігається навіть після відключення Arduino, до тих пір, поки вона не буде переписана новою програмою.

Потрібно на pecypci «https://www.arduino.cc/en/Main/Software» встановити потрібну версію середовища розробки під свою операційну систему. Далі, підключаємо плату до ПК USB кабелем. У середовищі розробки вказуємо потрібну плату (на платі вказано її найменування) (рис. 18):

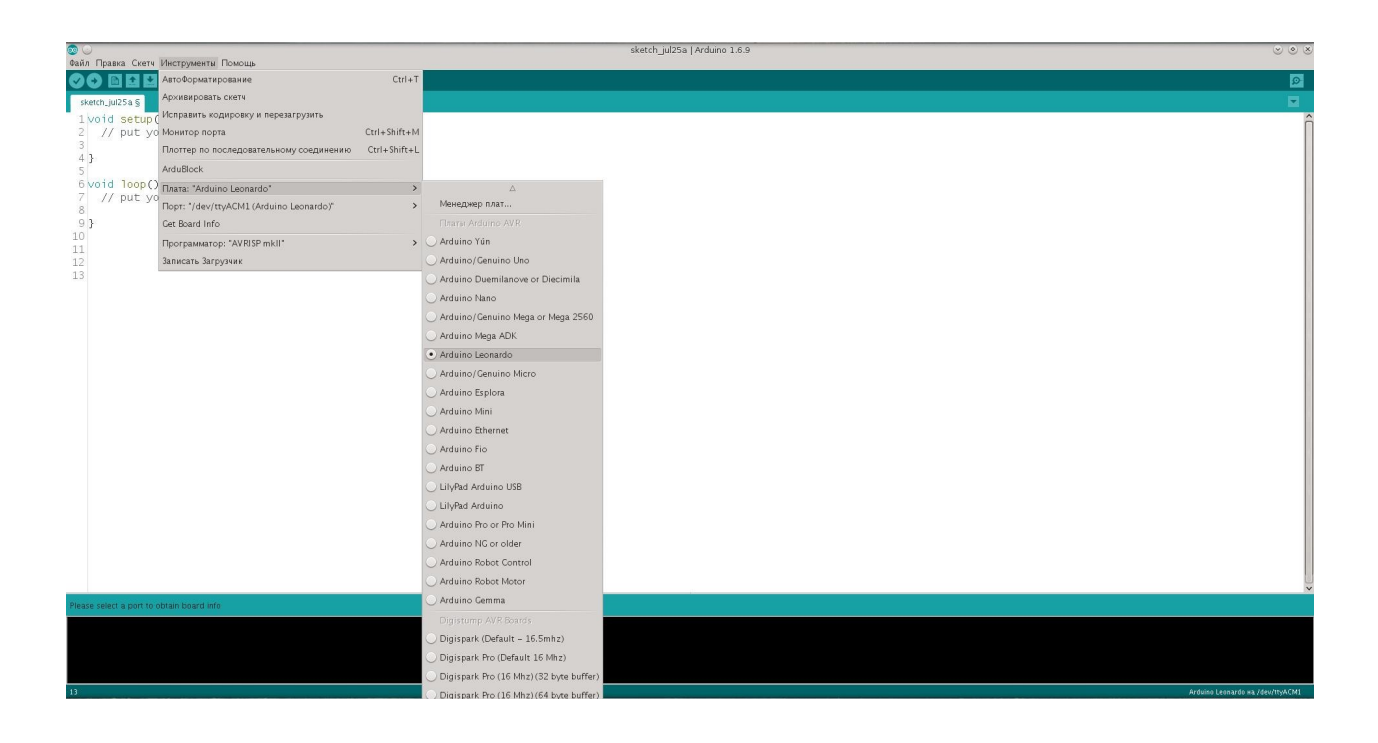

Рисунок 18 – Підключення плати до IDE Arduino

В ОС Windows порти можуть позначатися як COM1 або COM2 (для плати послідовної шини) або COM4, COM5, COM7 і вище (для плати USB). Визначення порту USB проводиться в поле Послідовною шини USB Диспетчера пристроїв Windows.

Після вибору порту і платформи необхідно натиснути кнопку завантаження на панелі інструментів або вибрати пункт меню «File> Upload to I/O Board». Сучасні платформи Arduino перезавантажуються автоматично перед завантаженням.

На наступному кроці вказуємо порт мікроконтролера і таким чином перевіряємо коректність підключення плати (рис. 19).

Викликавши пункт меню «Інструменти –> Get board info», можна перевірити, що на обраному порту дійсно знаходиться потрібна плата.

|                                                | Auto Format                                                                                                    | CtriaT          |                                                            |
|------------------------------------------------|----------------------------------------------------------------------------------------------------|-----------------|------------------------------------------------------------|
| BasicOTA §<br>ArdunoUTA.                       | Archive Sketch<br>Fix Encoding & Reload<br>Serial Monitor                                                                | Ctrl+Shift+M    |                                                            |
| if (error                                      | Serial Plotter                                                                                                    | Ctrl+Shift+L    | 16                                                         |
| else if (                                      | ESP8266 Sketch Data Upload                                                                                               | 21              |                                                            |
| else if (<br>));<br>ArduinoOTA.<br>Serial.prin | Board: "NodeMCU 1.0 (ESP-12E Module<br>CPU Frequency: "80 MHz"<br>Flash Size: "4M (3M SPIFFS)"<br>Upload Speed: "921600" | )" •            | 2                                                          |
| Serial.prin                                    | Port: "COM10"                                                                                                    | 1               | Serial ports                                               |
| <pre>} void loop() {    ArduinoOTA.nai </pre>  | Programmer: "AVRISP mkll"<br>Burn Bootloader                                                                             |                 | COM7<br>COM9<br>COM10                                      |
| }                                              |                                                                                                    |                 | Network ports                                              |
| Done uploading.                                | m                                                                                                    |                 | ota-hygrostat at OTA-nopt ESP8266 Module)<br>OTA-DimSwitch |
| Sketch uses 245,                               | 344 bytes (23%) of program storad                                                                                        | ge space. Maxim | esp8266-0eab15 at 192.168.1.115 (Generic ESP8266 Module)   |
| ploading 249488                                | bytes from to flash at 0x000000                                                                                          | 00              |                                                            |

Рисунок 19 – Підключення порта плати

## 2.2.2 Управління бібліотеками

Бібліотеки додають додаткову функціональність скетчам, наприклад, при роботі з апаратною частиною або при обробці даних. Для використання бібліотеки необхідно вибрати меню «Sketch> Import Library». Одна або кілька директив «#include» будуть розміщені на початку коду скетчу з подальшою компіляцією бібліотек і разом зі скетчем. Завантаження бібліотек вимагає додаткового місця в пам'яті Arduino. Невикористані бібліотеки можна видалити з скетчу прибравши директиву «#include».

На Arduino.cc є список бібліотек. Деякі бібліотеки включені в середу розробки Arduino. Інші можуть бути завантажені з різних ресурсів. Для установки викачаних бібліотек необхідно створити директорію «libraries» в папці блокнота і потім розпакувати архів [18]<sup>1)</sup>.

Наприклад, для установки бібліотеки DateTime її файли повинні знаходиться в папці / libraries / DateTime папки блокнота.

Іноді в процесі роботи виникає необхідність підключення до скетчу сторонніх бібліотек, наприклад, для роботи з різними датчиками. Бібліотека

<sup>&</sup>lt;sup>1)1)</sup> [18] Інформаційний ресурс. URL:http://arduino.ru/Arduino\_environment. (дата звернення 02.05.2019)

являє собою набір заголовних і файлів (з розширенням .h) і файлів з вихідним кодом (розширення .c або .cpp) [6]<sup>1)</sup>.

При підключенні бібліотеки в скетч автоматично додаються підключення потрібних заголовків файлів (такі рядки #include <...>) [19]<sup>2)</sup>.

Для прикладу, можна підключити одну зі стандартних бібліотек Wire. Для цього слід обрати у меню «Скетч –> Підключити бібліотеку –> Wire».

При цьому IDE автоматично додасть зміни в скетч, необхідні для підключення бібліотеки.

У верху файлу скетчу повинна з'явитися рядок:

#include <Wire.h>

Відразу після установки в середовищі розробки вже доступний базовий набір бібліотек (в тому числі Wire з прикладу вище). Решта бібліотеки спочатку потрібно завантажити в IDE, для цього використовується менеджер бібліотек [3]<sup>3)</sup>.

Вибираємо пункт меню «Скетч –> Підключити бібліотеку –> Управління бібліотеками».

У менеджері (рис. 20) присутня безліч бібліотек для роботи з різними модулями / протоколами і т.п. Після завантаження бібліотеки вона стає доступна для підключення до скетчу.

У верхній частини менеджера знаходяться два поля фільтрації за типом і темі, а так само поле текстового пошуку по назві і опису бібліотеки. При виборі бібліотеки в списку стає доступна кнопка «Установка», для деяких бібліотек так само можна вибрати версію, якщо є кілька версій.

Бібліотеки для роботи з датчиками температури:

<sup>&</sup>lt;sup>1)1)</sup> [6] Інформаційний довідник з Ардуіно. URL: http://radioschema.ru/el-komponenty/ spravochnik. (дата звернення 20.03.2019)

<sup>&</sup>lt;sup>2)2)</sup> [19] Інформаційний портал з Ардуіно. URL:https://arduinomaster.ru/bibliotekiarduino/skachat-biblioteki-arduino/. (дата звернення 05.04.2019)

<sup>&</sup>lt;sup>3)3)</sup> [3] Інформаційний довідник з Ардуіно. URL: http://arduino-diy.com/.(дата звернення 13.03.2019)

- Adafruit SHT31;
- Adafruit Si7021;
- Arduino Learning Board.

| Tema Bce                                                      | Отфильтровать результаты поиска<br>ibrary you can manage the low power states of newer Arduino board                       | , Ô                                                                                                    |
|---------------------------------------------------------------|----------------------------------------------------------------------------------------------------|----------------------------------------------------------------------------------------------------|
| for SAMD and nRF52 32bit boards With this li                  | ibrary you can manage the low power states of newer Arduino board:                                                         | , Ô                                                                                                    |
|                                                               |                                                                                                    |                                                                                                    |
| 0 by Arduino<br>board and ATAB8520E Sigfox module This lib    | orary allows some high level operations on Sigfox module, to ease                                                          |                                                                                                    |
| y by Arduino<br>network features like rest and mqtt. Include: | s some tools for the ESP8266. Use this library only with Arduino                                                           |                                                                                                    |
| nuino board to the Arduino Cloud Easly connec                 | ct your Arduino/Genuino board to the Arduino Cloud                                                                         |                                                                                                    |
|                                                               | ) by Arduino<br>board and ATAB8520E Sigfox module This lit<br>y by Arduino<br>network features like rest and mqtt. Include | by Arduino<br>board and ATAB8520E Sigfox module This library allows some high level operations on Sigfox module, to ease<br>y by Arduino<br>network features like rest and mqtt. Includes some tools for the ESP8266. Use this library only with Arduino<br>nuino board to the Arduino Cloud Easly connect your Arduino/Genuino board to the Arduino Cloud |

Рисунок 20 – Вікно менеджеру бібліотек IDE Arduino

## 2.2.3 Монітор послідовного порту

У середовищі Arduino IDE зв'язок комп'ютера з контролером обгорнута в графічну оболонку - Монітор порту. Для відкриття якого клацаємо «Сервіс => Монітор порту», або ж комбінація клавіш «Ctrl + Shift + M».

Відкриваємо монітор послідовного порту (Інструменти -> Монітор

порту або кнопка 😰 вгорі праворуч). З'являється наступне вікно (рис. 21).

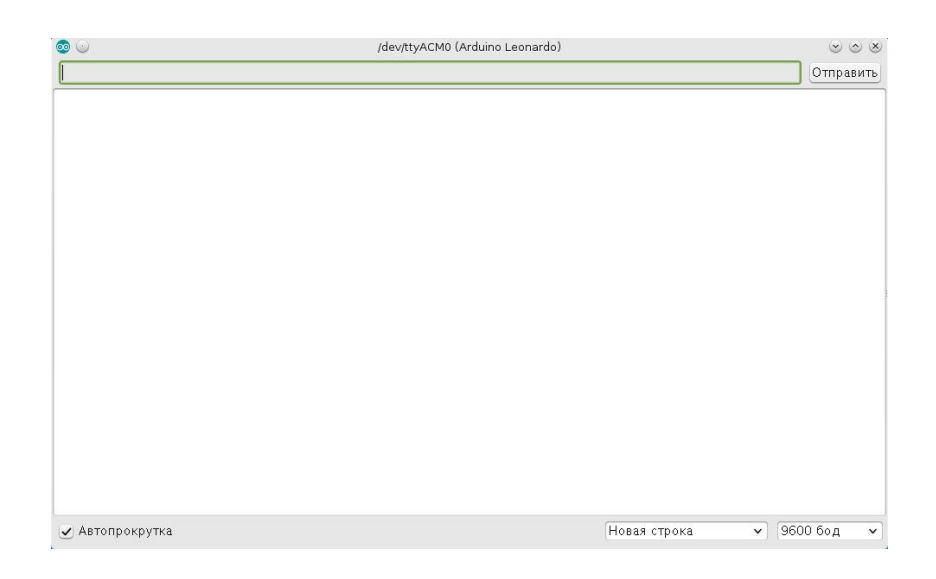

Рисунок 21 – Вікно послідовного порту IDE Arduino

В даному вікні виводиться інформація, яка надходить від контролера. У верхньому рядку зліва від кнопки "Відправити" можна писати текст, який відправляється на контролер.

У нижньому правому вікні налаштовується швидкість передачі даних і вказується, чи буде до тексту додаватися символ перекладу рядка NL, CR або обидва відразу, або текст буде відправлений як є. Для даної роботи потрібно виставити режим «Немає кінця рядка» [13]<sup>1)</sup>. Для коректної роботи з портом слід дотримуватися двох умов:

- правильно обраний СОМ порт яким визначилася плата Arduino;
- швидкість роботи в скетчі повинна збігатися зі швидкістю обраної в Моніторі порту.

Перше необхідно встановити вручну «Сервіс => Послідовний порт => СОМ», друге ж задається в скетчі функцією:

Serial.begin(); // Задаємо швидкість роботи монітор порту

<sup>&</sup>lt;sup>1)1)</sup> [13] Інформаційний портал. URL: https://voltiq.ru/wiki/arduino-ide-port-monitor/. (дата звернення 10.04.2019)

При відкритті «Монітор порту» в ньому по дефолту встановлена швидкість 9600, в зв'язку з цим, в скетчах Arduino можна часто зустріти цю швидкість. Сама ж передача даних в порт задається функцією:

Serial.println(); // Вивод повідомлення на монітор порту

Результат наведено на рисунку 22:

| 💿 sketch   Arduino 1.0.1                                                                                                    |                                                   |  |  |  |  |
|----------------------------------------------------------------------------------------------------|---------------------------------------------------|--|--|--|--|
| Файл Правка Скетч Сервис Справка                                                                                                    |                                                   |  |  |  |  |
|                                                                                                    | <b>Q</b>                                          |  |  |  |  |
| sketch                                                                                                    |                                                   |  |  |  |  |
| <pre>void setup() {     Serial.begin(9600); // Задаем скорость работы монитор порта     Serial.println("Hello, World"); // Выводим текст в порт     Serial.println("zelectro.cc"); // Выводим текст в порт } void loop() { }</pre> | COM7                                              |  |  |  |  |
|                                                                                                    | ▼ Автопрокрутка Без окончания строки ▼ 9600 бод ▼ |  |  |  |  |
|                                                                                                    | •                                                 |  |  |  |  |
| Сохранение выполнено.                                                                                                    |                                                   |  |  |  |  |
| Размер скетча в двоичном коде: 1 904 байт (из 30 720 байт максимум)                                                                                                    |                                                   |  |  |  |  |
| 1                                                                                                    | Arduino Nano w/ ATmega328 on COM7                 |  |  |  |  |

Рисунок 22 – Тестування роботи послідовного порту IDE Arduino

## 2.2.4 Проектування схем пристрою

Схема для метеостанції буде будуватись поетапно, послідовно підключаючи до неї необхідні елементи (шилди) і створюючи окремі програмні скетчі для її роботи. Так буде зручніше протестувати роботи всіх елементів ще на стадії проектування. За результатами успішного тестування всі скетчі будуть з'єднані у єдиному проекті.

На першому етапі до обраної плати (NodeMCU) слід спроектувати схему підключення датчику ВРМ180 для визначення атмосферного тиску і температури. Так як цей елемент не входить до стандартної бібліотеки Fritzing, його слід завантажити додатково з інтернет-ресурсу [20]<sup>1)</sup>.

Приклад розміщення схеми на макетній платі представлено на рисунку 23, він не є обов'язковим, так як при нарощені елементів до схеми розміщення може бути змінено.

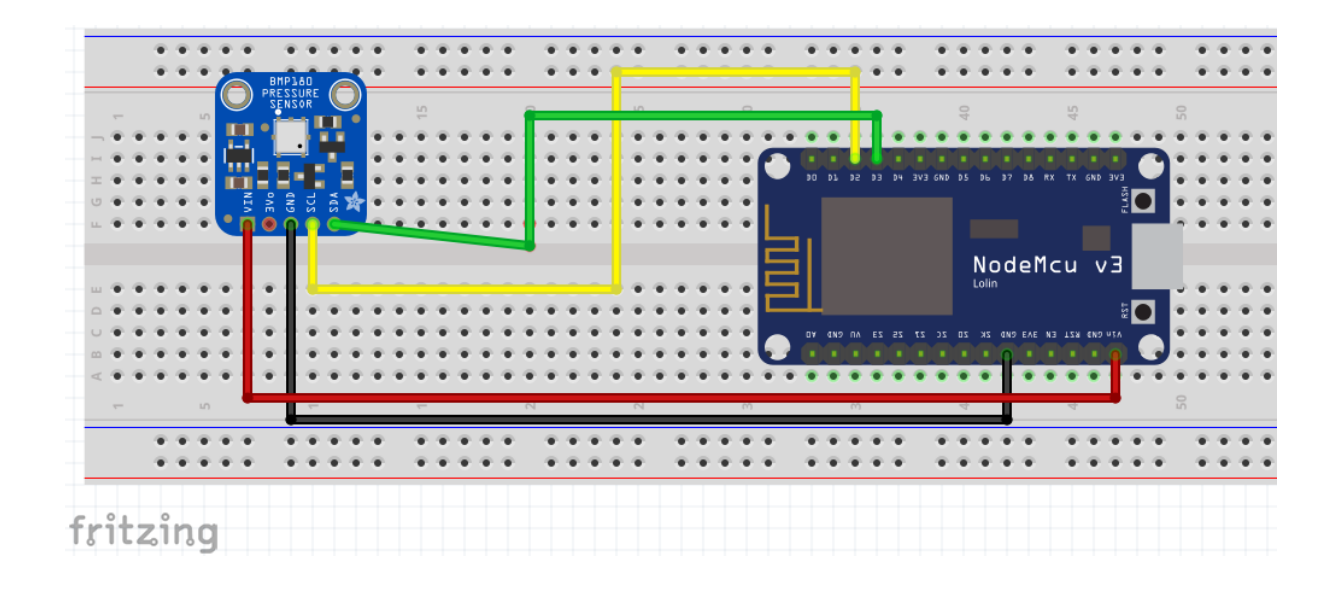

Рисунок 23 – Схема підключення датчику ВМР180 до плати NodeMCU

Далі у програмі Fritzing побудуємо схему для підключення датчику DHT11 (його так само слід завантажити додатково) для визначення рівня вологості (рис. 24):

<sup>&</sup>lt;sup>1)1)</sup> [20] Бібліотека елементів до програми Fritzing. URL: https://github.com/adafruit/Fritzing-Library/blob/master/parts/Adafruit%20BMP180.fzpz. (дата звернення 08.05.2019)

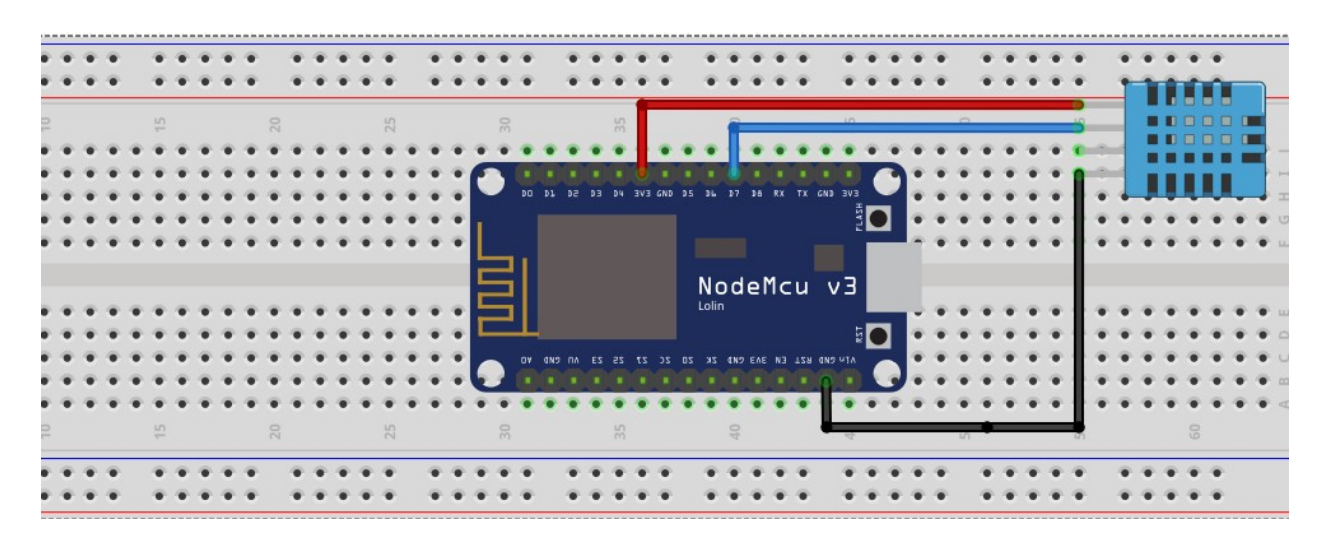

Рисунок 24 – Схема підключення датчику DHT11 до плати NodeMCU

Крім вищезазначених датчиків до схеми за метою роботи слід підключити екран для зручного виводу інформації. Після об'єднання всіх елементів у одній схеми, отримаємо результат, представлений на рисунку 25.

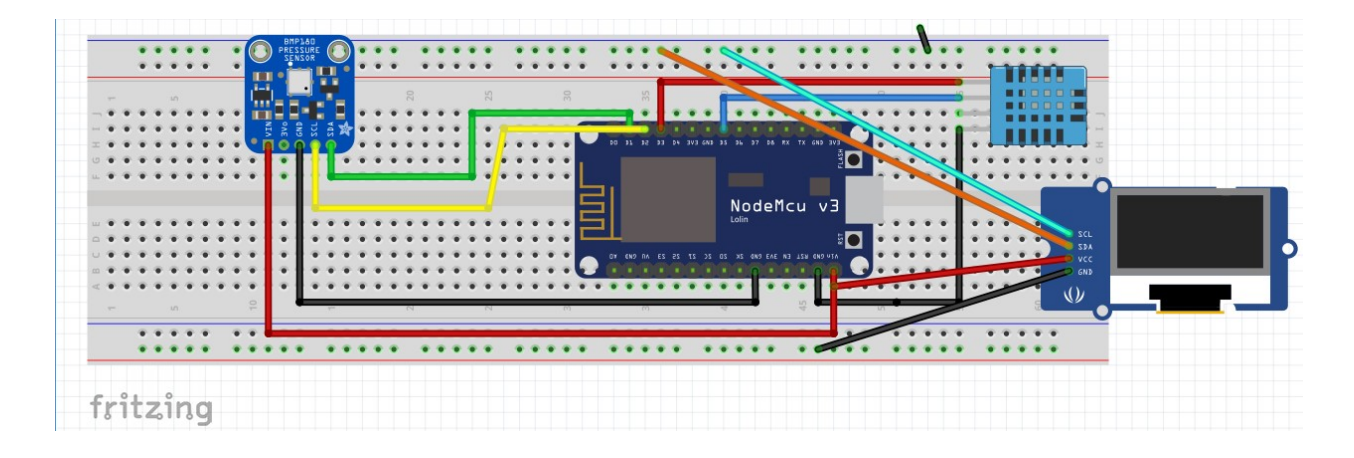

Рисунок 25 – Схема для метеостанції

# 3 ПРОГРАМНА ЧАСТИНА 3.1 Тестове підключення плати

Спочатку потрібно підключити плату до ПК USB кабелем. У середовищі розробки для цього вказуємо назву необхідної плату (рис. 26), після чого обираємо необхідний порт.

| B HelloServer   Arduino 1.6.1                                                                                                    |                                                                                        |                        |        | in the second                                                                                                    |                        | - 0 X         |
|----------------------------------------------------------------------------------------------------|----------------------------------------------------------------------------------------|------------------------|--------|----------------------------------------------------------------------------------------------------|------------------------|---------------|
| Файл Правка Эскиз Инструменты                                                                                                    | Помощь                                                                                 |                        |        |                                                                                                    |                        |               |
| AstroDop<br>Aportsup<br>HelloServer<br>10<br>11 const int le                                                                                                    | матирование<br>овать зокиз<br>ть кодировку и перезагрузить,<br>последовательного порта | Ctrl+T<br>Ctrl+Shift+M |        |                                                                                                    |                        | ₽.<br>▼       |
| 12     Inata       13     void handle_     Nopr       14     digitalWri     Nopr       15     setver.sen     Nporpare       16     delay(100)     Bankcam                                                                                             | чатор<br>» Загрузчик                                                                   |                        |        | Πιατω Arduino AVR<br>Arduino Yún<br>Arduino Uno<br>Arduino Duemilanove or Diecimila                                                                                                    |                        |               |
| <pre>18 ) 19 20 void setup(void) 21 { 22 Serial.begin(115200); 23 pinHode(led, OUTPUT); </pre>                                                                                                    |                                                                                        |                        |        | Arduino Nano<br>Arduino Mega or Mega 2560<br>Arduino Mega ADK<br>Arduino Leonardo<br>Arduino Micro                                                                                                    |                        | iii.          |
| <pre>24 digitalWrite(led, 0);<br/>25<br/>26 // Connect to WiFi ne<br/>27 WiFi.begin(ssid, pass<br/>28 Serial.println("");<br/>29<br/>30 // Wait for connectio<br/>31 while (WiFi.status()<br/>32 delay(500);<br/>33 Serial.print(".");<br/>34 )</pre> | twork<br>word);<br>n<br>!= WL_COMMECTED) {                                             |                        |        | Arduino Espiora<br>Arduino Mini<br>Arduino Ethernet<br>Arduino Bio<br>Arduino BT<br>LilyPad Arduino USB<br>LilyPad Arduino<br>Arduino Pro or Pro Mini<br>Arduino Pro or Pro Mini<br>Arduino NG or older |                        |               |
| <<br>Вгрузили.                                                                                                    |                                                                                        |                        |        | Arduino Robot Control<br>Arduino Robot Motor                                                                                                    |                        | У             |
| Uploading 162280 bytes from                                                                                                    | C:\Temn\build885456743                                                                 | 1070987542.+           |        | Платы Arduino ARM (32-bits)<br>Arduino Due (Programming Port)<br>Arduino Due (Native USB Port)                                                                                                    | to flath at 0x00040000 | ŕ             |
|                                                                                                    |                                                                                        |                        | •      | Arduino ESP8266<br>Generic ESP8266 board<br>WIFIO                                                                                                    | ]                      | E             |
| Sketch uses 196 472 bytes (                                                                                                    | 37%) of program storage                                                                | space. Maxi            | 111111 | is 524 288 bytes.                                                                                                    |                        |               |
| 21                                                                                                    |                                                                                        |                        |        |                                                                                                    | Generic ESP826         | board on CDM3 |

Рисунок 26 – Вибір необхідної плати

Викликавши пункт меню «Інструменти –>Get board info», можна перевірити, що на обраному порту дійсно знаходиться потрібна плата.

Для пробного тесту роботи плати використовується приклад роботи світлодіода.

Вибираємо з бібліотеки прикладів скетч Blink (Файл –> Приклади –> 0.1Basics –> Blink). Перевіряємо обраний порт і плату. Натискаємо кнопку

Завантажити () або вибираємо «Скетч -> Завантаження».

Після завантаження скетчу на платі повинен почати мигати світлодіод раз в секунду.

Розглянемо основні блоки скетчу для тесту: функція setup() запускається один раз, при підключені плати до комп'ютера:

void setup() {

ініціалізація пінов LED\_BUILTIN як вихідних

pinMode(LED\_BUILTIN\_TX, OUTPUT);
pinMode(LED\_BUILTIN\_RX, OUTPUT);
}

Функція loop() має наступний вигляд:

void loop() {

вмикаємо світлодіод (високий рівень напруги) і очикуємо одну секунду:

digitalWrite(LED\_BUILTIN\_TX, HIGH); delay(1000);

вимикаємо світлодіод, роблячи напругу LOW і знов очикуємо секунду:

digitalWrite(LED\_BUILTIN\_TX, LOW); delay(1000); Тепер вмикаємо правий світоїод з урахуванням паузи, як і в випадку лівого світодіода:

digitalWrite(LED\_BUILTIN\_RX, HIGH);

delay(1000); digitalWrite(LED\_BUILTIN\_RX, LOW) delay(1000);// wait for a second

}

### 3.2 Підключення датчика температури і вологості DHT11

Спочатку необхідно установити бібліотеку для роботи з датчиком DHT11. Для цього створюємо новий скетч і зберігаємо його з назвою «DHTTest».

Перевіряємо, чи правильно обрана плата і порт. Відкриваємо менеджер бібліотек і знаходимо в списку бібліотек дві:

- «Adafruit Unified Sensor»;

- «DHT sensor library».

Встановлюємо обидві. Підключаємо до проекту бібліотеку «DHT sensor library». На початку скетчу повинні з'явитися рядки:

#include <DHT.h>
#include <DHT U.h>

Наступним кроком роботи є зборка установки і розробка скетчу для Arduino для зчитування показань датчика DHT11.

Підключаємо датчик DHT до мікроконтролера «–» до gnd, «+» до 3.5V, середній роз'єм «out» до цифрового піну 13.

Допрацьовуємо скетч. До функції setup () створюємо глобальну змінну dht, вказуючи номер цифрового піна 13 і тип датчика DHT11:

DHT\_Unified dht(13,DHT11);

У функції setup() ініціальзіруем послідовний порт і датчик:

Serial.begin(9600); dht.begin();

Далі модифікуємо функцію loop (), в ній виробляємо наступні дії: спочатку створюємо змінну під значення датчика і зчитуємо в неї значення температури. Якщо значення вірне, виводимо в Serial температуру, в іншому випадку виводимо повідомлення про помилку;

```
sensors event t event;
dht.temperature().getEvent(&event);
if(isnan(event.temperature))
  Serial.println("Error reading temperature!");
else
{
  Serial.print("Temperature: ");
  Serial.print(event.temperature);
  Serial.println(" *C");
}
Далі, повторюємо аналогічно для вологості.
dht.humidity().getEvent(&event);
if(isnan(event.relative humidity))
  Serial.println("Error reading humidity!");
else
{
  Serial.print("Humidity: ");
  Serial.print(event.relative humidity);
  Serial.println("%");
}
```

Далі слід зробити зупинку на пів секунди, а саме:

delay(500);

Після цього запускаємо скетч на компіляцію для перевірки наявності помилок (рис. 27).

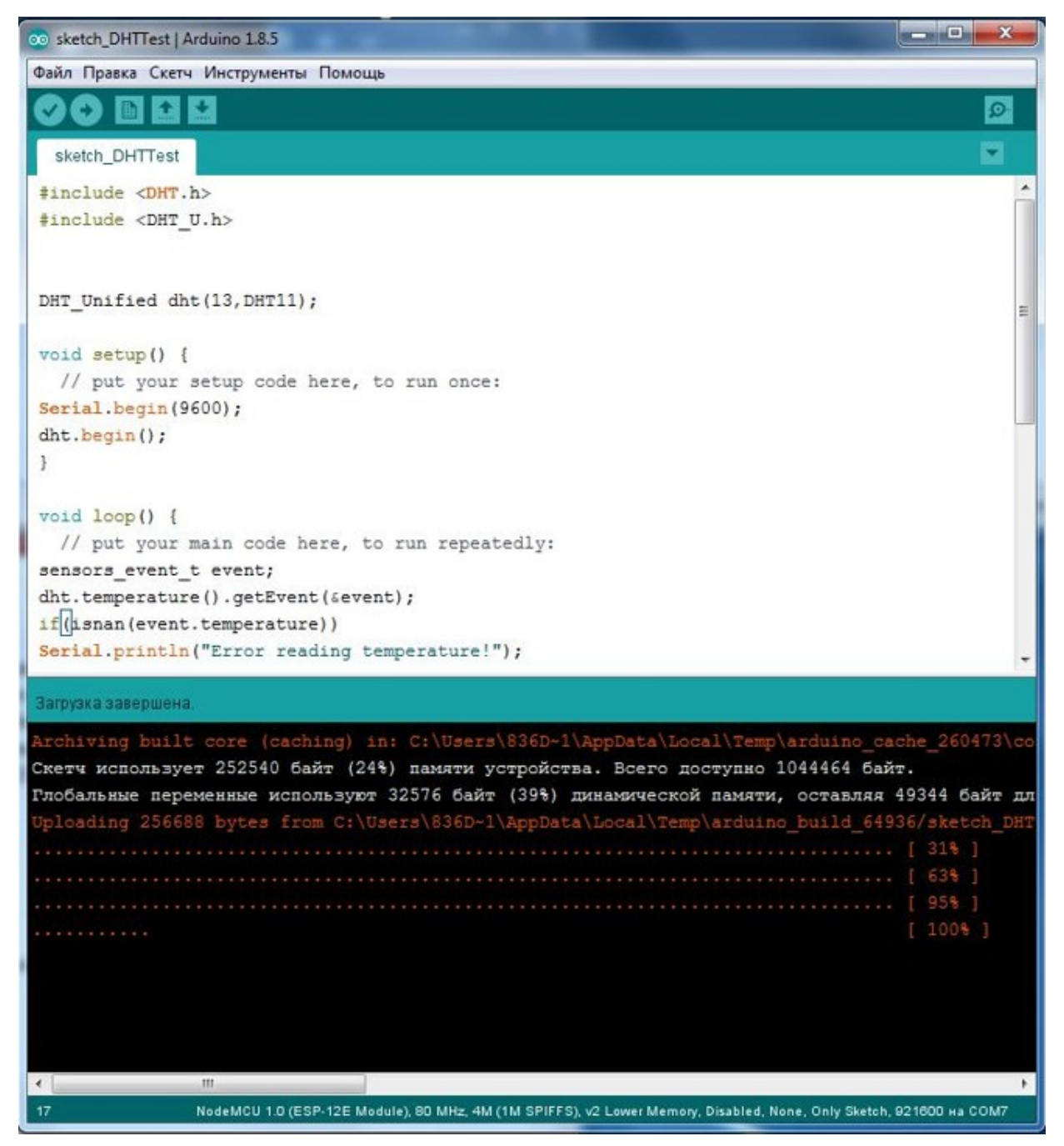

Рисунок 27 – Процес компіляції скетчу IDE Arduino

У разі вдалого компілювання слід відкрити монітор порту для перевірки наявності даних з датчику (рис. 28). Результат підключення модуля DHT11 представлено на рисунку 29.

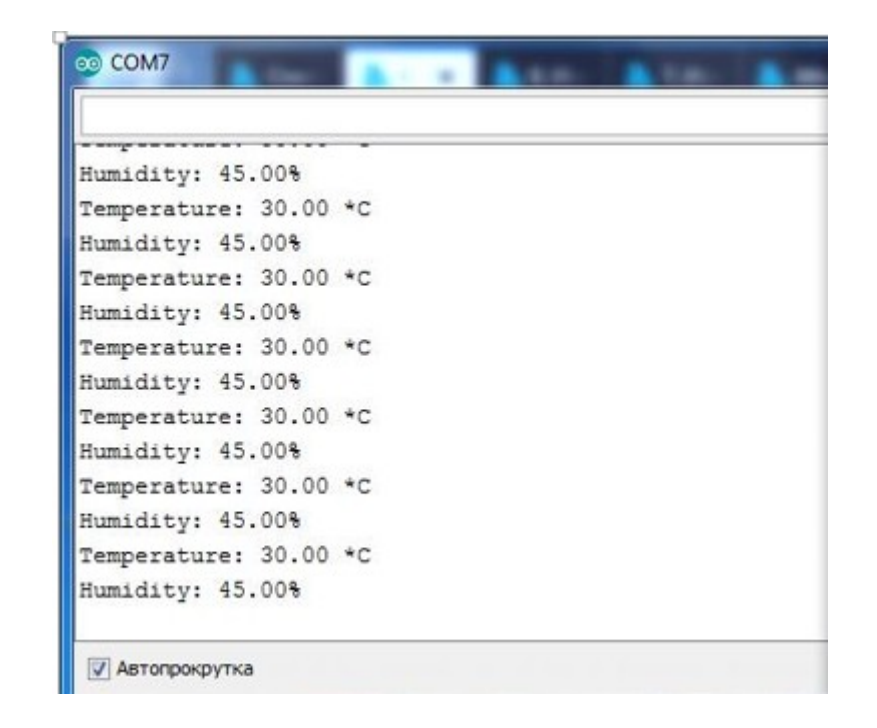

Рисунок 28 – Результати роботи на моніторі порту IDE Arduino

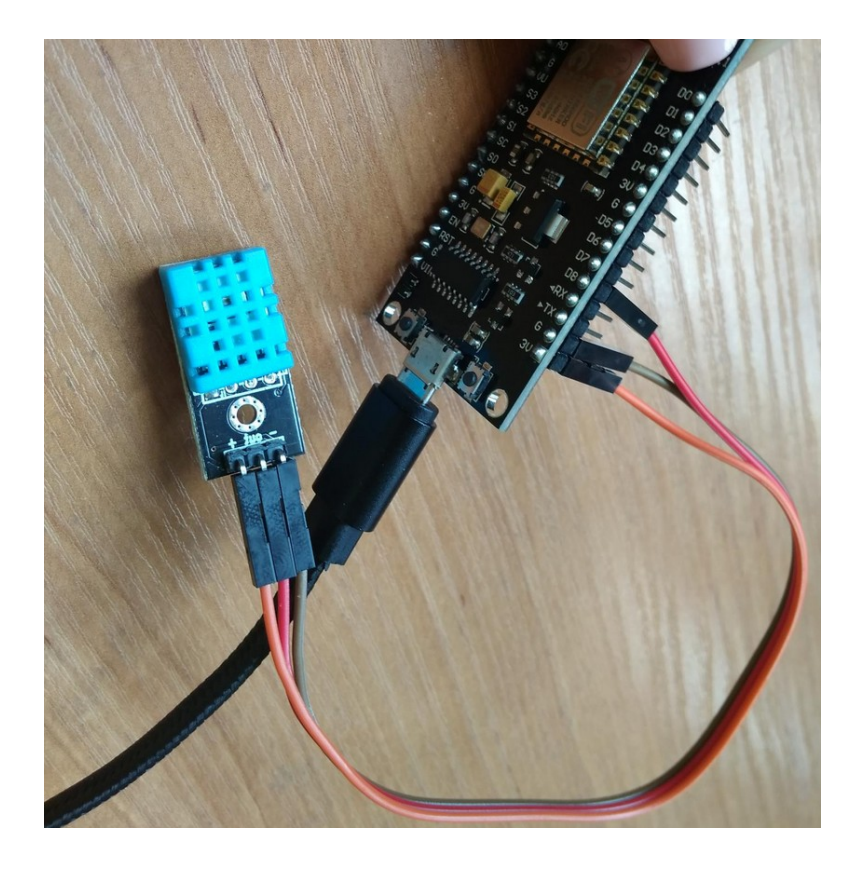

Рисунок 29 – Результат підключення модуля DHT11

## 3.3 Підключення датчика тиску ВМР180

ВМР180 – суміщений датчик для вимірювання атмосферного тиску і температури. Залежно від виробника існує кілька готових модулів датчиків ВМР180, що розрізняються числом висновків і напругою живлення. У даній роботі використовується модуль «gy-68» з 4 висновками і напругою живлення 3.3 вольта.

На першому етапі слід установити бібліотеку для роботи з датчиком ВМР180. Створюємо новий скетч і зберігаємо його з назвою «BMP180Test». Перевіряємо, чи правильно обрана плата і порт.

Завантажуємо бібліотеку для роботи з датчиком BMP180 «Adafruit BMP085 Unified» через менеджер бібліотек.

Adafruit\_BMP085\_Unified bmp(10085);

У функції setup () запускаємо послідовний порт і ініціалізуємо датчик ВМР180:

Serial.begin (9600); bmp.begin ();

Далі в функції loop () зчитуємо значення тиску:

sensors\_event\_t event; bmp.getEvent (& event);

Виводимо тиск в hPa:

Serial.print ("Pressure (hPa):"); Serial.print (event.pressure);

Прочитуємо значення температури:

float temperature; bmp.getTemperature (& temperature);

і виводимо його значення на екран монітора:

Serial.print ("Temp (\* C):");

Serial.println (temperature);

Обов'язково необхідно додати затримку

delay (1000);

Результат роботи скетчу представлено на рисунку 30:

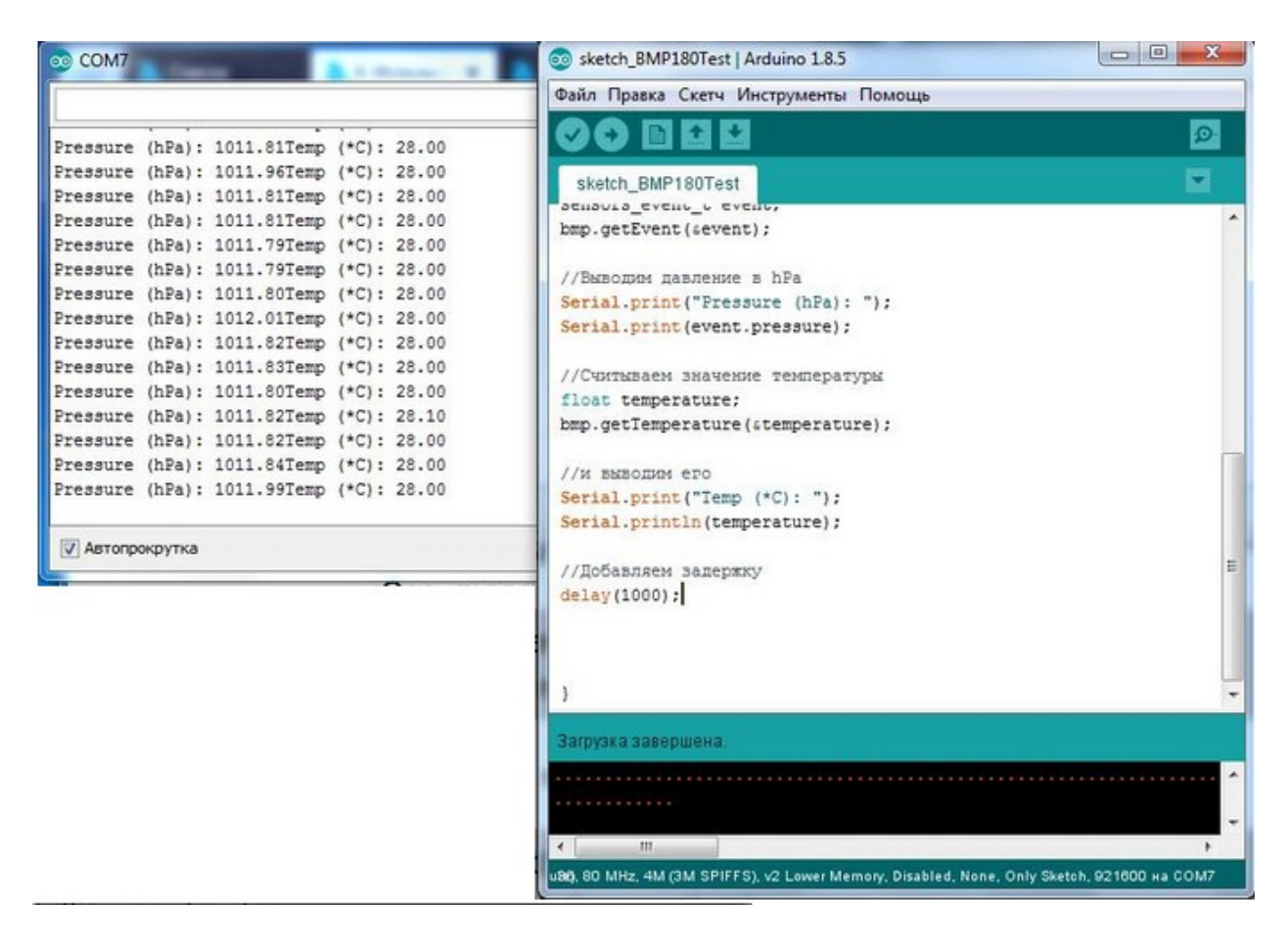

Рисунок 30 – Результат роботи датчику ВМР180

Результат підключення ВМР180 до плати Arduino представлено на рисунку 31:

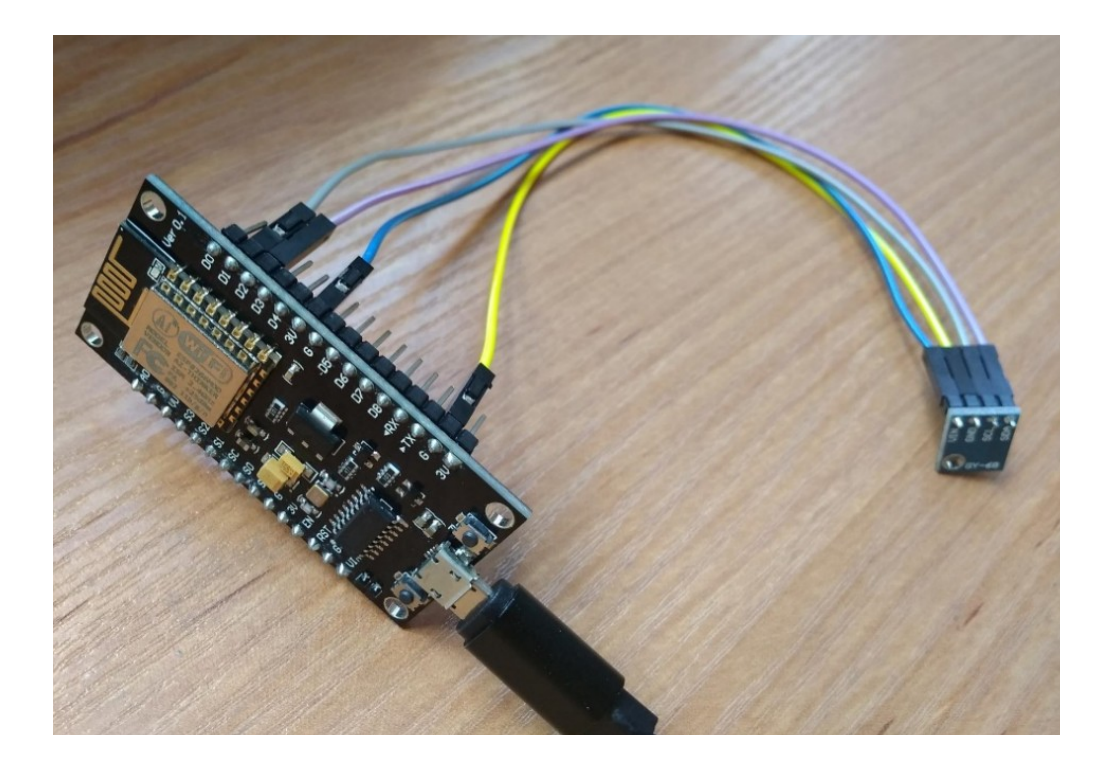

Рисунок 31 – Підключення ВМР180 до плати Arduino

# 3.4 Робота з рідкокристалічним дисплеєм OLED 128x64 I2C

Існує декілька бібліотек для OLED I2C дисплея від різних авторів, ось кілька:

- від Adafruit (потрібна установка обох бібліотек) Adafruit GFX і Adafruit SSD1306;
- від Oscar Liang OzOLED;
- «Seeed OLED Display 128\*64 library» від Seeed-Studio.

Для даного проекту буде використовувана остання.

Створюємо новий скетч і зберігаємо його з назвою «OledAndSensors». Перевіряємо, чи правильно обрана плата і порт.

Далі завантажуємо архів з бібліотекою для роботи з дисплеєм за посиланням [15]<sup>1)</sup>.

<sup>&</sup>lt;sup>1)1)</sup> [15] Інформаційний блог з програмування Github. URL: «https://github.com/Seeed-Studio/OLED\_Display\_128X64/archive/master.zip». (дата звернення 10.03.2019)

Встановлюємо бібліотеку через менеджер бібліотек: вибираємо пункт меню «Скетч» –> Управління бібліотеками –> Додати .ZIP бібліотеку» і знаходимо скачаний архів OLED\_Display\_128X64-master.zip.

Підключаємо бібліотеку для роботи з дисплеєм «Grove – OLED Display 0.96».

У функції setup () ініціалізуємо дисплей, очищаємо його і виводимо текст привітання.

// Init OLED Display

SeeedOled.sendCommand (0xA8); // Multiplex ratio SeeedOled.sendCommand (0x3F); // ^ від 16 до 64

SeeedOled.sendCommand (0xD3); // Зсув зображення на дисплеї (Offset)

SeeedOled.sendCommand (0x00); // ^ Offset

Далі слід установити початковий рядок в RAM:

SeeedOled.sendCommand (0x40); SeeedOled.sendCommand (0xA1); // Розгортка: A0-справа/ наліво; A1 -зліва/ направо.

«0хС8» – дані виводяться через підрядник зверху вниз, 0хС0 – від низу до верху:

SeeedOled.sendCommand (0xC8); SeeedOled.sendCommand (0xDA); // Конфігурація COM

SeeedOled.sendCommand (0x12); SeeedOled.sendCommand (0x81); // установить яскравість

SeeedOled.sendCommand (0x7F); // Яскравість

SeeedOled.sendCommand (0xA4); // output ram to display SeeedOled.sendCommand (0xA6); // none inverted normal display mode

SeeedOled.sendCommand (0xD5); // Частота оновлення екрану

SeeedOled.sendCommand (0x80); // ^ Частота

SeeedOled.sendCommand (0x8D); // Управління внутрішнім перетворювачем SeeedOled.sendCommand (0x14); //^ 0x10 - відключити (Vcc зовнішнє); 0x14 - включити (внутрішній DC / DC)

SeeedOled.sendCommand (0хАF); // Включити дисплей

SeeedOled.init(); // initialze SEEED OLED display

Метод clearDisplay() очищає екран і встановіть початкову позицію у верхній лівий кут :

SeeedOled.clearDisplay();

Встановити режим відображення у звичайному режимі (тобто не обернений режим):

SeeedOled.setNormalDisplay();

Встановить режим адресації на режим сторінки наступний метод:

SeeedOled.setPageMode();

Встановіть курсор на Х-строке, У-стовпчику:

SeeedOled.setTextXY (0,0); SeeedOled.putString ( "Sensors data");

В останій строчці у лапках можна написати любий тестс текст.

Далі в функції loop() зчитуємо значення тиску і температури з датчика BMP180, виводимо їх використовуючи функції позиціонування початку виведення і власне виведення рядка на дисплей, приклад (значення з датчиків необхідно отримати раніше):

```
SeeedOled.setTextXY (2,0);
SeeedOled.putString ( "[BMP180]");
SeeedOled.setTextXY (3,0);
SeeedOled.putString (( "Pressure:" + String (event.pressure)). C_str ());
SeeedOled.setTextXY (4,0);
SeeedOled.putString (( "Temp, * C:" + String (temperature)). C_str ());
```

Прочитуємо значення вологості і температури з датчика DHT, виводимо їх аналогічно даними з датчика BMP180, тільки нижче і додаємо затримку:

delay (1000);

Результат виводу інформації представлено на рисунку 31:

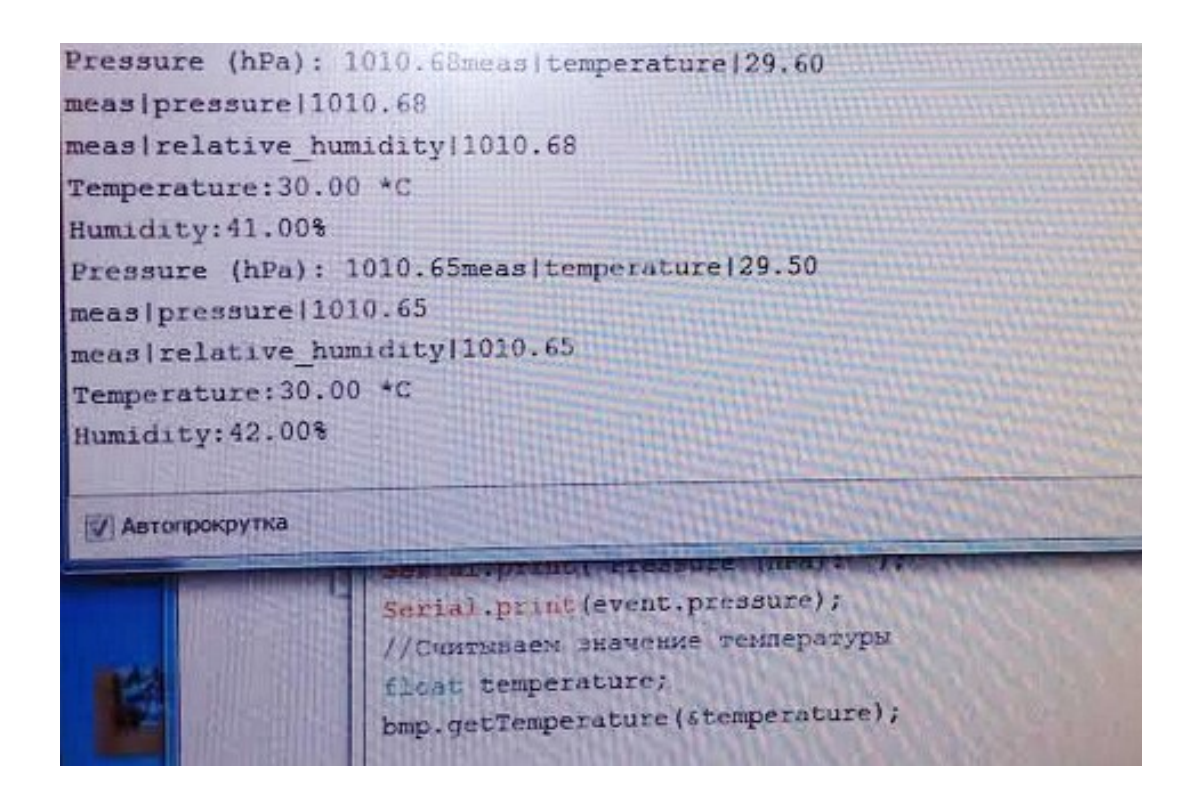

Рисунок 31 – Вивод показників на монітор порту

## 3.5 Зборка метеостанції

Після повної зборки метеостанції (всіх її компонентів) опишемо головний скетч. Спочатку підключаються необхідні біблиотеки:

#include <DHT.h>
#include <DHT\_U.h>
#include <Adafruit\_BMP085\_U.h>

Далі: описуємо 11 пін: Adafruit\_BMP085\_Unified bmp(10085); DHT Unified dht(13,DHT11);

Перейдемо до методу loop (): спочатку слід зчитати значення тиску.

void loop() {
 sensors\_event\_t event;
 bmp.getEvent (& event);

Тиск будемо виводити в hPa:

Serial.print ( "Pressure (hPa):"); Serial.print (event.pressure);

Прочитуємо значення температури:

float temperature; bmp.getTemperature (& temperature);

Далі зчитуємо значення тиску і температури з датчика ВМР180, виводимо їх використовуючи функції позиціонування початку виведення і власне виведення рядка на дисплей, приклад (значення з датчиків необхідно отримати раніше:

SeeedOled.setTextXY (2,0);

У вищенаведеної строчці вказуємо номер рядка і перший символ, з якого починається висновок інформації.

```
SeeedOled.putString ( "[BMP180]");
SeeedOled.setTextXY (3,0);
SeeedOled.putString (("Pres, hPa:" + String (event.pressure)). C_str ());
SeeedOled.setTextXY (4,0);
SeeedOled.putString (( "Temp, * C:" + String (temperature)). C str ());
```

Обов'язково враховуємо паузу виведення інформації на екран:

```
delay (5000);
```

dht.temperature (). getEvent (& event);

```
if (isnan (event.temperature))
    Serial.println ("Error reading temperature!");
else
    {
        Serial.print ("Temperature:");
        Serial.print (event.temperature);
        Serial.println ("* C");
    }
    dht.humidity (). getEvent (& event);
```

if (isnan (event.relative humidity))

```
Serial.println ("Error reading humidity!");
else
{
Serial.print ("Humidity:");
Serial.print (event.relative_humidity);
Serial.println ("%");
}
```

Переходимо до наступного датчика виводу температури та рівна вологості:

```
SeeedOled.setTextXY (5,0);
SeeedOled.putString ("[DHT11]");
SeeedOled.setTextXY (6,0);
SeeedOled.putString (("Humidity,%:" + String
(event.relative_humidity)). C_str ());
SeeedOled.setTextXY (7,0);
```

SeeedOled.putString (("Temp, \* C:" + String (temperature)). C\_str ());

Прочитуємо значення вологості і температури з датчика DHT, виводимо їх аналогічно даними з датчика BMP180, тільки нижче:

delay (5000); }

Результат повної зборки схеми для метеостанції і ії роботи, а саме вивод інформації на екран, представлено на рисунку 32:

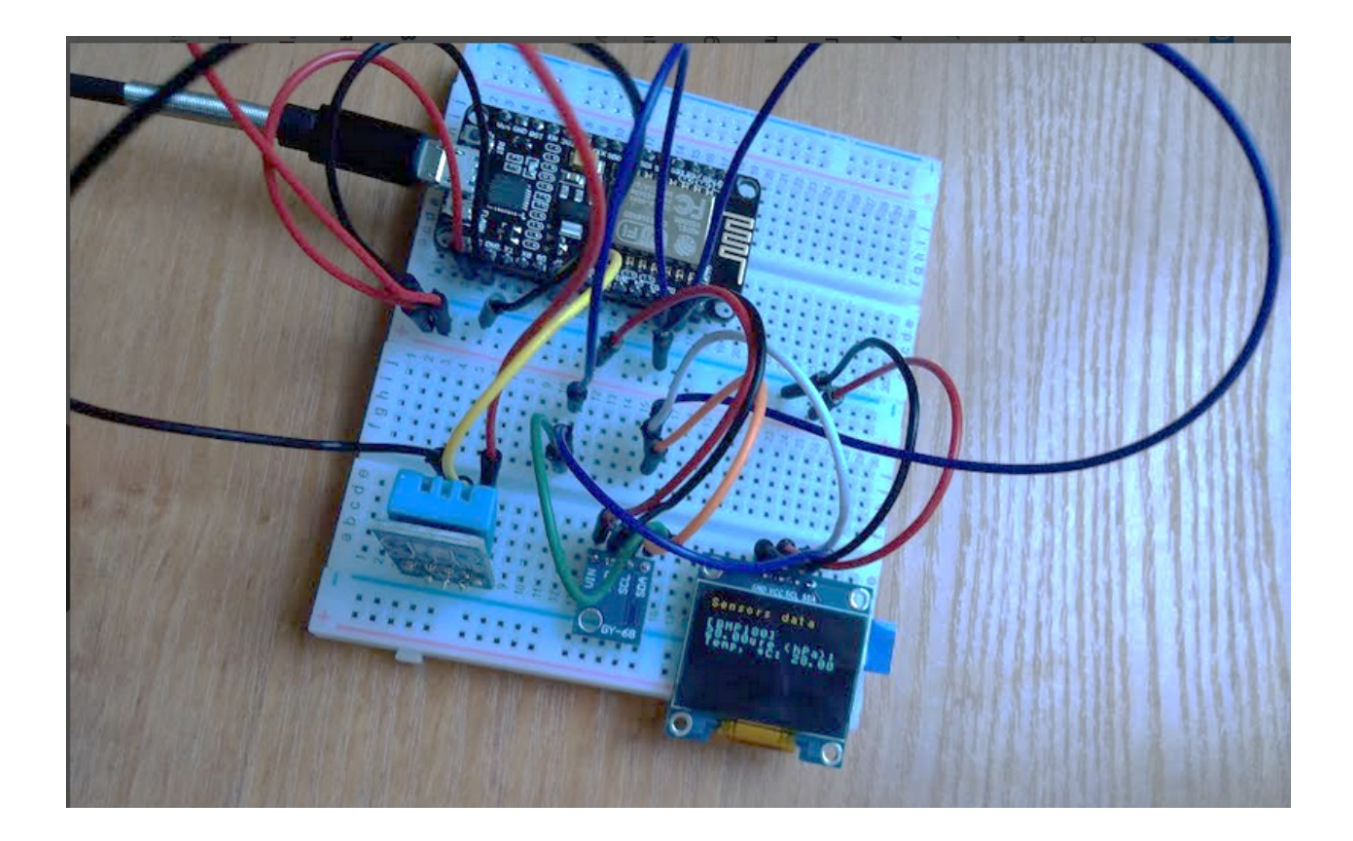

Рисунок 32 – Робота метеостанції

## 3.6 Налаштування Wi-FI модуля

Скетч для роботи з WiFi використовуємо бібліотеки, аналогічні стандартної бібліотеці WiFi для звичайних Arduino. При роботі зі звичайною

Arduino і будь-яким WiFi шілд будуть підключатися аналогічні заголовки, тільки без префікса «ESP8266».

Підключаємо заголовки:

#include <ESP8266WiFi.h>
#include <ESP8266HTTPClient.h>

Вказуємо параметри WiFi мережі

const char \* essid = "WIFI\_ESSID"; const char \* key = "WIFI\_KEY";

WIFI\_ESSID і WIFI\_KEY замінюємо на ім'я і пароль використовуваної WiFi мережі. У функції setup () запускаємо Serial і підключаємося до WiFi

```
Serial.begin (9600);
WiFi.begin (essid, key);
while (WiFi.status ()! = WL_CONNECTED)
{
    delay (500);
    Serial.print ( ".");
}
Serial.println ( "WiFi connected");
```

У функції loop виконуємо GET запит на WEB-сторінку віддаленого сервера. Для цього підключаємося до сервера

```
WiFiClient client;
if (! client.connect ( "wl.unn.ru", 80))
{
    Serial.println ( "connection failed");
    return;
}
```

Відправляємо згенерований вручну GET запит

client.print ( "GET / laboratory /? page = 1 HTTP / 1.1 \ r \ nConnection: close \ r \ n \ r \ n");

Чекаємо відповіді від сервера

```
unsigned long timeout = millis ();
while (client.available () == 0)
{
    if (millis () - timeout> 5000)
    {
        Serial.println ( ">>> Client Timeout!");
        client.stop ();
        return;
    }
}
Виводимо відповідь і спимо 10 секунд
while (client.available ())
{
    String line = client.readStringUntil ( '\ r');
```

```
Serial.print (line);
}
delay (10000);
```

Завантажуємо скетч на плату і відкриваємо менеджер порту. Там раз в десять секунд повинен з'являтися код веб-сторінки, що прийшов у відповідь від сервера wl.unn.ru.

#### ВИСНОВКИ

Отже, Arduino – це зручна платформа для реалізації проектів різної складності. Вона прийнятна як початківцям, які ще не мають навичок у сфері робототехніки, так і досвідченим користувачам.

Платформа Arduino за технічним оснащенням максимально підходить для навчального процесу з проектування різноманітних автоматизованих технічних систем та роботів, завдяки сприйнятливому середовищу програмування, можливості спостереження фізичних процесів у реальному часі.

Під час аналізу предметної області було:

- розглянуті аналоги мікроконтролерів і додаткових шилдов для них реалізації проекту;
- обрана середа проектування схем Fritzing і середа розробки скетчу IDE Arduino.

Також, під час роботи над проектом отримані навики розробки схем за допомогою програми Fritzing, завдяки якої спрощується етап розробки і тестування схеми за рахунок поетапного доповнення схеми додатковими датчиками.

Під час реалізації проекту «Метеостанція» були створені скетчі з урахуванням підключення відповідних бібліотек для датчику температури і тиску ВМР180, датчику вологості DHT11 і підключено екран для виводу отриманих даних.

Даний проект планується в подальшому розвити шляхом написання мобільного додатку, який дозволить:

- передавати дані на сервер для подальшої роботи;
- контролем і управлянням метеостанції дистанційно.

### ПЕРЕЛІК ПОСИЛАНЬ

- 1. Інформаційний портал з Ардуіно. URL: https://arduino.ua/art2-istoriyasozdaniya-arduino. (дата звернення 13.03.2019)
- 2. Офіційний сайт Arduino. URL: https://www.arduino.cc/.(дата звернення 13.03.2019)
- 3. Інформаційний довідник з Ардуіно. URL: http://arduino-diy.com/.(дата звернення 13.03.2019)
- 4. Інформаційний блог RoboCraft. URL: http://robocraft.ru/blog/arduino/. (дата звернення 17.03.2019)
- 5. Інформаційний ресурс по шилдам до Ардуіно. URL: https://voltiq.ru/dht11-dht22-and-dht21/. (дата звернення 19.03.2019)
- 6. Інформаційний довідник з Ардуіно. URL: http://radioschema.ru/elkomponenty/spravochnik. (дата звернення 20.03.2019)
- Інформаційний ресурс по шилдам до Ардуіно. URL: https://arduinomaster.ru/datchiki-arduino/datchiki-atmosfernogo-davleniyabmp280-bmp180-bme280/. (дата звернення 20.03.2019)
- 8. Інформаційний портал з Ардуіно. Характеристики світодіодів. URL: https://arduino.ua/cat14-kraniisvetodiodi. (дата звернення 22.03.2019)
- 9. Інформаційний портал з плат Ардуіно. https://arduinomaster.ru/platyarduino/esp8266-nodemcu-v3-lua/. (дата звернення 24.03.2019)
- 10.Інформаційний портал з плат Ардуіно.URL:https://arduino.ua/prod1804-plata-adaptera-node-mcu-esp8266-v3.(датазвернення 24.03.2019)
- Інформаційний блог. URL: https://soltau.ru/index.../465-kakiesushchestvuyut-sredy-razrabotki-ide-dlya-arduino/. (дата звернення 28.03.2019)

- 12. Офіційний сайт Fritzing. URL: fritzing.org/. (дата звернення 02.04.2019)
- 13.ІнформаційнийпорталзАрдуіно.URL:https://arduinomaster.ru/biblioteki-arduino/skachat-biblioteki-<br/>arduino/. (дата звернення 05.04.2019)
- 14. Інформаційний портал з розробки програмного забезпечення. URL: https://pro-prof.com/archives/2594. (дата звернення 23.04.2019)
- 15. Інформаційний портал з UML-моделювання систем. URL: https://www.lucidchart.com/pages/uml-use-case-diagram. (дата тзвернення 23.04.2019)
- 16. Інформаційний ресурс з моделювання на UML. URL: http://book.uml3.ru/. (дата звернення 26.04.2019)
- 17. Офіційний сайт UML. URL: https://www.uml.org/. (дата звернення 26.04.2019)
- Інформаційний ресурс. URL:http://arduino.ru/Arduino\_environment. (дата звернення 02.05.2019)
- 19.ІнформаційнийпорталзАрдуіно.URL:https://arduinomaster.ru/biblioteki-arduino/skachat-biblioteki-<br/>arduino/. (дата звернення 05.04.2019)
- 20. Бібліотека елементів до програми Fritzing. URL: https://github.com/adafruit/Fritzing-Library/blob/master/parts/Adafruit %20BMP180.fzpz. (дата звернення 08.05.2019)